# Indicator 14: Post-School Outcomes

Training: Data Collection 2011-2012

March 2012

TEA | Division of Federal and State Education Policy

1

### **TABLE OF CONTENTS**

| OverviewSlides 3-11                                         | $\triangleright$ |
|-------------------------------------------------------------|------------------|
| Entering & Saving Student DataSlides12-28                   | $\triangleright$ |
| Submitting Campus DataSlides 29-31                          | $\triangleright$ |
| Edit or Delete Student DataSlides 32-33                     |                  |
| No Student Data to Submit (campus in drop down)Slides 34-36 | $\triangleright$ |
| Certifying District Data Slides 37-41                       | $\triangleright$ |
| No Student Data to Submit (campus in drop down)Slides 42-45 | $\triangleright$ |
| Returning District & Campus Data Slides 46-51               |                  |
| Data Integrity Slides 52-59                                 |                  |
| ReportsSlides 60-84                                         |                  |
| Resources                                                   |                  |

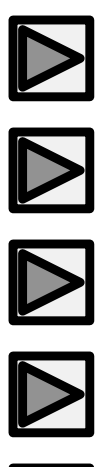

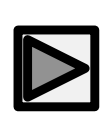

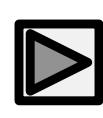

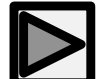

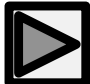

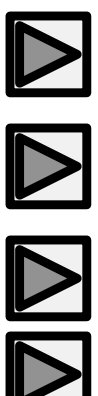

# State Performance Plan Overview

TEA | Division of Federal and State Education Policy

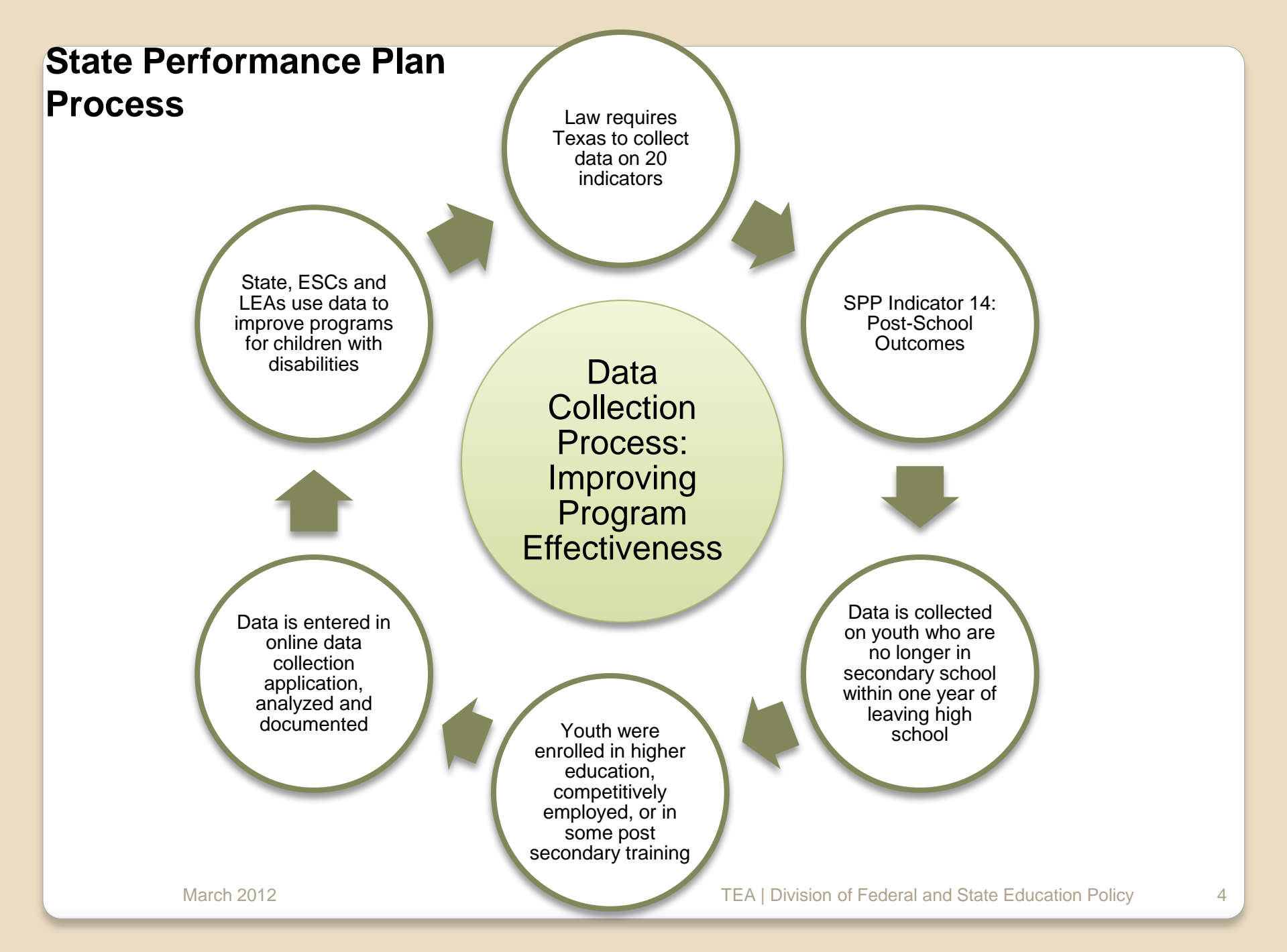

## Federal Requirements: Data Collection

When the IDEA was reauthorized in 2004, the law was amended to require that each State develop a State Performance Plan (SPP).

The SPP helps the State evaluate its efforts in implementing the requirements and purposes of the IDEA.
The SPP includes baseline data, measurable and rigorous targets, and improvement activities for 20 SPP indicators such as **Post-School Outcomes (SPP14)**. The SPP can be found at:

<u>http://www.tea.state.tx.us/index2.aspx?id=2147497591</u>
Data is used for LEA determinations. SPP targets are publicly reported and accessible online.

# **SPP: Improving Education**

# By Publicly Reporting the SPP Targets:

- Schools make informed, data driven decisions in order to impact program effectiveness.
- Children and youth experience effective programs and services that ensure positive outcomes.

# Indicator 14: Post-School Outcomes

TEA | Division of Federal and State Education Policy

# **SPP 14: POST-SCHOOL OUTCOMES**

Percent of youth who are no longer in secondary school, had IEPs in effect at the time they left school, and were:

- Enrolled in higher education within one year of leaving high school
- Enrolled in higher education or competitively employed within one year of leaving high school
- Enrolled in higher education or in some other postsecondary education or training program; or competitively employed or in some other employment within one year of leaving high school.

Once TEASE approval for SPP 14 has been received, the user may access SPP 14 through the online TEASE Portal. Click the **SPP 14** link.

The URL to login to TEASE Portal: https://seguin.tea.state.tx.us/apps/logon.asp

### TEASE

#### **Application List**

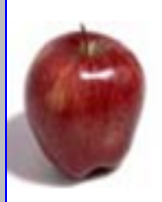

#### SPP13 - State Performance Plan 13

The SPP indicator 13 is currently closed and will open on April 1, 2011.

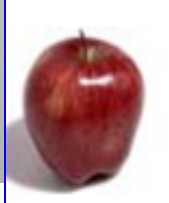

#### SPP14 - State Performance Plan 14

The SPP indicator 14 is currently closed and will open on April 1, 2011.

**Click link** 

March 2012

TEA | Division of Federal and State Education Policy

# **SPP 14 Roles**

SSA Certifier -save and edit data & certify districts in SSA.

**District Certifier - save and edit data & certify district** 

**Data Entry Agent Multiple District - save and edit** data for member districts in SSA

**Data Entry Agent Single District - save and edit data** 

**ESC Viewer - view district data within the region** 

TEA | Division of Federal and State Education Policy

March 2012

# **SPP 14 Home Page**

TEXAS EDUCATION AGENCY

# State Performance Plan School Year: 2009-10 Username: v. Role: Certifie Home Data Entry Campus Admin District Admin Instructions FAQ Exit

TEA Home | Search TEA | School District Locator | TEA Div

#### Welcome to State Performance Plan Indicators (SPP 14)

Tab Options:

- 1. Data Entry
- 2. Campus Admin.
- 3. District Admin.
- 4. Instructions
- 5. FAQ

The Division of IDEA Coordination is responsible for gathering survey data for the State the U.S. Department of Education Office of Special Education Programs (OSEP). The St from the 20 Indicators in the State Performance Plan (SPP)/Annual Performance Repc indicators, Indicator 14 designated for Post-School Outcomes, identifies the "percent o are no longer in secondary school and who have been competitively employed, enrolled postsecondary school, or both, within one year of leaving high school".

© 2010 Texas Education Agency. All rights reserved.

TEA Home | Search TEA | School District Locator | TEA Divisions

# Entering and Saving Student Level Data

March 2012

TEA | Division of Federal and State Education Policy

# **Data Entry Page**

To add student or view data, click **Data Entry**.

| ×  | Texa  | IS I      | TIO        | N AGENCY     | TEA Ho         | me   Search TE  | A   School | District Locat        | or   TE | EA Div  |
|----|-------|-----------|------------|--------------|----------------|-----------------|------------|-----------------------|---------|---------|
| St | ate I | Perforn   | nan        | ce Plan      | Schoo          | l Year: 2009-10 | Username   | e: vi <b>nna 19</b> 6 | Role:   | Certifi |
| н  | ome   | Data Entr | <b>y</b> ) | Campus Admin | District Admin | Instructions    | FAQ        | Exit                  |         |         |
|    |       |           | /          |              |                |                 |            |                       |         |         |

#### Welcome to State Performance Plan Indicators (SPP 14)

The Division of IDEA Coordination is responsible for gathering survey data for the State the U.S. Department of Education Office of Special Education Programs (OSEP). The St from the 20 Indicators in the State Performance Plan (SPP)/Annual Performance Repc indicators, Indicator 14 designated for Post-School Outcomes, identifies the "percent o are no longer in secondary school and who have been competitively employed, enrolled postsecondary school, or both, within one year of leaving high school".

© 2010 Texas Education Agency. All rights reserved.

TEA Home | Search TEA | School District Locator | TEA Divisions

### **District Information**

### Student Demographics: PET

### Student Contact Information

| New Data Entry Curray Admin 2 ubrit Admin Tex Admin Neutressie   Indicator 14: Grade 12 Exit Survey *Data From School Year                                                                                                    |                                     |                                |                                   |                |                    |             | View of Data Entry |
|----------------------------------------------------------------------------------------------------|-------------------------------------|--------------------------------|-----------------------------------|----------------|--------------------|-------------|--------------------|
| Indicator 14: Grade 12 Exit Survey  Public  Public Public Public Public Public Public Public Public Public Public Public Public Public Public Public Public Public Public Publ                                                                                                    | Home                                | Data Entry                     | Compus Admin                      | District Admin | TEA Admin          | Maintenance | page of 1 14       |
| **Data From School Year   **Campus   **Campus   **Campus   **Campus   **Campus   **Campus   **Campus   Campus Name   Data from School Year   Data from School Year   Data from School Year   Data from School Year   Data from School Year   Data from School Year   Data from School Year   Data from School Year   Data from School Year   Data from School Year   Data from School Year   Data from School Year   Campus Statue   Total number of students in complete status   ************************************                                                                                                    | Indica                              | tor 14:                        | Grade 12                          | Exit Surv      | ey                 |             |                    |
| *District                                                                                                    | *Data From                          | School Yea                     | rSelect 😵                         |                |                    |             |                    |
| *Campus • delect * v v v v v v v v v v v v v v v v v v                                                                                                    | *District                           |                                | Select 🐭                          |                |                    |             |                    |
| Region<br>District Name<br>Compute Name<br>Data Entry Option School Year<br>Data Entry Option School Year<br>Data Entry Option School Year<br>Trainumber of students in complete status<br>Trainumber of students in complete status<br>Trainumber of student data to submit.<br>Trainumber of student data to submit.<br>Trainum ber of student data to submit.<br>Trainum ber of student data entry<br>Trainumber of students in complete status<br>Trainumber of students in complete status                                                                                                    | *Campus                             |                                | Select 😿 🕻                        | io             |                    |             |                    |
| Data Entry Open and Close Period<br>Campus Status<br>Total number of students in complete status<br>View Student Records Found<br>Click here if you have no student data to submit.<br>"25N / Ak10 PET Match Student's Name Student's Last Name<br>Student's Park Name Student's Student's Last Name<br>Student's Park Name Student's Student's Last Name<br>Student's Data of Strib<br>Student's Data of Strib<br>Student's Data of Strib<br>Student's Data of Strib<br>Student's Student Data<br>*) indicates the required fields for data entry<br>Student Contact Information<br>* Address In USA Address Outside USA<br>Mater Student Data<br>*) indicates the required fields for data entry<br>Student Contact Information<br>* Address In USA Address Outside USA<br>Mater Student Data<br>*) indicates The required fields for data entry<br>Student Contact Information<br>* Address In USA Address Outside USA<br>Mater Student Data<br>* Student Data<br>* Student Status<br>* Student Contact Information<br>* Address In USA Address Outside USA<br>* Student Data<br>* Student Data<br>* Student Data<br>* Student Data<br>* Student Data<br>* Student Contact Information<br>* Address Intes<br>* Student Period Student Data<br>* Student Data<br>* Stude                                       | Region<br>District Nan<br>Campus Na | ne<br>me                       |                                   |                |                    |             |                    |
| Data Endy Open and User Ferdu<br>Campus Status<br>Total number of students in complete status<br>View Student Records Feund<br>Click here if you have no student data to submit.<br>"Solven's Nume<br>Studen's Anat Name<br>Studen's Anat Name<br>Studen's Anat Name<br>Studen's Anat Name<br>Studen's Anat Name<br>Studen's Anat Name<br>Studen's Anat Name<br>Studen's Student Status<br>Clear Student Data<br>*) indicates the required fields for data entry<br>Student Contact Information<br>* Address Ind A Address Qualde USA<br>Net Name<br>Student Status<br>Student Status<br>Student Status<br>Student Status<br>Student Contact Information<br>* Address Ind A Address Qualde USA<br>Net Name<br>Student Status<br>Student Status<br>Student Status<br>Student Status<br>Student Status<br>Student Contact Information<br>* Status<br>Student Status<br>Student Status<br>Student Status<br>Student Status<br>Student Status<br>Student Status<br>Student Status<br>Student Status<br>Student Status<br>Student Status<br>Student Status<br>Student Status<br>Student Contact Information<br>* Status<br>Student Status<br>Student Status<br>Studen | Data from S                         | ichool Year                    | nes Devled                        |                |                    |             |                    |
| Total number of students in complete status                                                                                                    | Campus Sta                          | open and Ck<br>itus            | ose Period                        |                |                    |             |                    |
| View Student Name Otes of birth   Dick here if you have no student data to submit.   "SW/AI:20   PET Match   Students Brat Name   Students Brat Name   Students Costs of Brath   Students Student   Student Status   Clear Student Data   *) indicates the required fields for data entry * Student Contact Information * * * * * * * * * * * * * * * * * * *                                                                                                    | Total numb                          | er of student                  | ts in complete stat               | us             |                    |             |                    |
| Click here if you have no student data to submit.  Tax /Atico PET Match Buden's ust Name Studen's hist Name Studen's bist of Sirks Studen's Site of Sirks Studen's Site of Sirks Clicar Student Data *) indicates the required fields for data entry  Student Contact Information  Address Duale Ust  Nak Name Buden's Ust Name Buden's Ust Name Buden's U                                                                                                    | View Studer<br>N                    | nt Nome Dote<br>o Student Reco | o Of Sirth Status S<br>ords Pound | SN             |                    |             |                    |
| Student's first Name  Student's first Name  Student's first Name  Student's faith Name  Student's faith  Sender  Student's Student'  Student Status  Clear Student Data  *) indicates the required fields for data entry  Student Contact Information  *) indicates the required fields for data entry  Student Contact Information  *State                                                                                                    | <u>Click here i</u>                 | if you have                    | no student data l                 | to submit.     |                    | Salar       | t Student          |
| Soudent's Late of Sirch                                                                                                    |                                     |                                |                                   |                |                    |             |                    |
| Sender stimety  timebusienel Setting indicates  timebusienel Setting indicates the required fields for data entry  Student Contact Information  Address in USA Address Outdate USA  Nrsk Name Address Une 2  Address Une 2  Address Une                                                                                                    | Student's Date                      | of Birth                       |                                   | 565            | acrica Last Harrie |             |                    |
| tradructional Setting Indicates - Information Tradructional Setting Indicates - Information Tradructional Setting                                                                                                    | Gender                              |                                |                                   | eth            | nicity             |             |                    |
| Estudent Status  Clear Student Data  *) indicates the required fields for data entry  Student Contact Information  * Address in USA Address Outside USA  Next Name  * Lest Name  * State * Select* * * * * * * * * * * * * * * * * * *                                                                                                     | *instructional                      | Setting [HSc]                  | e c?                              | S ***          | mary Disability    | Select      |                    |
| Clear Student Data  *) indicates the required fields for data entry  Student Contact Information  * Address in USA  Address Outside USA  Mark  * State  * Select* * * * * * * * * * * * * * * * * * *                                                                                                     | Student Status                      |                                |                                   |                |                    |             |                    |
| *) indicates the required fields for data entry  Student Contact Information  Address in USA Address Outade USA  Address Line2  Address Line2                                                                                                    |                                     |                                |                                   |                | Clear Stude        | nt Data     |                    |
| Student Contact Information            • Address outside UEA          Mark Name            • Street Address             • Street Address             • Address             • Address             • Scleet-             • Scleet-                                                                                                    | (*) indicates                       | the required                   | d fields for data er              | ntry           |                    |             |                    |
| Address in USA Address Outside USA       Arist Name     Lest Name     Lest Name     Storect Address      Address Une2      Address Une2      Address Une2     Address Une2     Address     Address     Cell     (xxx Max Maxxx)     (xxx Max Maxxx)     (xxx Max Maxxx)     (xxx Max Maxxx)     (xxx Max Maxxx)     (xxx Max Maxxx)     (xxx Max Maxxx)     (xxx Max Max Maxxx)     (xxx Max Maxxx)     (xxx Max Max Maxxx)     (xxx Max Max Max Max Max Max Max Max Max                                                                                                    | Student C                           | ontact Infr                    | ormation                          |                |                    |             |                    |
| Prist Name       Last Name         *Street Address                                                                                                    | · Address in                        | USA O Addre                    | aa Outaide USA                    |                |                    |             |                    |
| Address   *Streat Address   Address Line 2   Address Line 2   Address Line 2   Address Line 2   *Oloy   *State   *State                                                                                                    | Bard Name                           |                                |                                   |                |                    |             |                    |
| Address Une 2   Address Une 2   Address Une 3   *Oby   *State   *State                                                                                                    | *Street Addres                      |                                | L230 N2                           |                | 7                  |             |                    |
| Address Line 3<br>*StateScleet- M<br>*StateScleet- M<br>*StateS                                                                                                    | Address Une                         | 2                              |                                   |                | _                  |             |                    |
| *Dicy       *State       *State       *State         *Phone       *State       Cell       Cell         #mane       (####################################                                                                                                    | Address Une3                        |                                |                                   |                |                    |             |                    |
| "Soundry    Solicot-     M       - "Mone                                                                                                    | *O ty                               |                                |                                   | "State         | Select- 💓          |             |                    |
| Hame<br>(###1988/98888)     Werk<br>(###1988/98888)     Cell<br>(###1988/98888)       Primery Email     Cenfirm Email       Secondery Email     Cenfirm Email                                                                                                    | - "Phone                            | Select-                        |                                   | <u>M</u>       |                    |             |                    |
| Primary Email Canfirm Email Canfirm Email                                                                                                    | Home                                | x)                             | Work                              |                | Cell               |             |                    |
| Secondary Email Confirm Email                                                                                                    | Primary Emai                        |                                | - 200                             |                | Confirm            | Email       |                    |
| Parent/Guardian/Emergency Contact Information                                                                                                    | Secondary En                        | liar                           |                                   |                | Confirm            | Email       |                    |
| Parent/Guardian/Emergency Contact Information                                                                                                    |                                     |                                |                                   |                |                    |             |                    |
|                                                                                                    | Parent/G                            | ardian/En                      | ergency Contr                     | et Informatio  | n                  |             |                    |

### Parent/Guardian Contact Information

### Additional Contact Information

Graduation Information and Post-School Goals

| Parent/Guardian/Emergency Contact Information                                                                                                    | View of Data Entry |
|----------------------------------------------------------------------------------------------------|--------------------|
| Address In USA      Address Outside USA                                                                                                    | page SPP 14 (cont) |
| Pirst Name PLast Name                                                                                                    |                    |
| Address                                                                                                    |                    |
| Address Unez                                                                                                    |                    |
| Address Une 3                                                                                                    |                    |
|                                                                                                    |                    |
| Whence Interest Interest Inter |                    |
| Home Work Cell                                                                                                    | (****              |
| Primary Email                                                                                                    |                    |
| Secondary Email Confirm                                                                                                    | Smell              |
|                                                                                                    |                    |
|                                                                                                    |                    |
| Additional Contact Information                                                                                                    |                    |
| Address in USA Address Gutaide USA                                                                                                    |                    |
| Arat Name Last Name                                                                                                    |                    |
| Street Address                                                                                                    |                    |
| Address Une2                                                                                                    |                    |
| Address Une 3                                                                                                    |                    |
| Oty StateSelect- W                                                                                                    |                    |
| ACountrySelect-                                                                                                    |                    |
| Phone .                                                                                                    |                    |
| (xxx 7xx 7xx x) (xxx 7xx 7xx x) (xxx 7xx 7xx x)                                                                                                    |                    |
| Primary Email Confirm                                                                                                    | Emeil              |
| Secondary Email Confirm                                                                                                    | Email              |
|                                                                                                    |                    |
| *Manner in which the student will exit high school? (Select one)                                                                                                    |                    |
| Minimum High School Program: pass TAKS                                                                                                    |                    |
| Minimum High School Program: through IEP (job, supported employment, agency)                                                                                                    |                    |
| Minimum High School Program: ago out (no longer cligible for services)                                                                                                    |                    |
| C Recommended High School Program                                                                                                    |                    |
| O bistinguished Adhievement Program                                                                                                    |                    |
| Student has dropped out                                                                                                    |                    |
| Other (for example: withdrawn, deceased, etc)                                                                                                    |                    |
| *What post-school goals are included in the student's IEP for the period<br>following exit from high school? (Check all that apply)<br>Enroll in a training/technical school? (Check all that apply)<br>Competitive employment (including military)<br>Develop functional and/er independent living skills<br>Perfaceedary goals were not included<br>Save Reset Clear Student Data                                                                                                    | Immediately        |
|                                                                                                    |                    |
|                                                                                                    | Less Care Della    |
| I EA I Division of Federal and State E                                                                                                    | ducation Policy 15 |

March 2012

# **Data Entry Page**

1. Select Current School Year, District and Campus. Click **Go.** 

2. Verify that the Region, District, Campus, School Year, and Status information is correct.

### Indicator 14: Grade 12 Exit Survey

| *Data From School Year | Select ⊻    |       |
|------------------------|-------------|-------|
| *District              | Select 💙    |       |
| *Campus                | Select 🗸 Go | Click |

Region District Name Campus Name Data from School Year Data Entry Open and Close Period Campus Status Total number of students in complete status

# **Data Entry: Student Information**

- 1. Enter student SSN or alternate student ID.
- 2. Click PET Match.
- 3. The student's name will appear highlighted.
- 4. Click Select Student.
- 5. The student's name and DOB will pre-fill in the fields.
- Select Instructional Setting and Primary Disability.

| <u>Click here if you h</u><br>*ssw / Alt ID     | nave no student date submit.<br>PET Match | *****1050 CLIANTRO, SPICE 5/5/1993 | Select Student |
|-------------------------------------------------|-------------------------------------------|------------------------------------|----------------|
| Student's First Name<br>Student's Date of Birth | SPICE                                     | Student's Last Name                | CLIANTRO       |
| Gender                                          | Female                                    | Ethnicity                          | White          |
| *Instructional Setting<br>Student Status        | Select 🗸                                  | *Primary Disability                | Select v       |
|                                                 |                                           | Clear Student Dat                  | a              |
| (*) indicates the rec                           | wired fields for data entry               |                                    |                |

# **Data Entry Page**

Once student demographic data has been entered, the information can be saved by clicking the **Save** button at the bottom of the page.

Once the entire form is completed and saved, the status will change to **Complete**.

| Save         | Reset        | Clear Student Data         |
|--------------|--------------|----------------------------|
| © 2010 nexas | Education Ag | ency. All rights reserved. |

| Edit       | Student Name    | Date Of Birth | Status    | SSN     |
|------------|-----------------|---------------|-----------|---------|
| Edit       | CLIANTRO, SPICE | 5/5/1993      | complete  | 1050    |
| Click h    | ere if you hav  | e no studer   | nt data t | o submi |
| "SSN / A   | t ID [          |               | PET       | Match   |
| Student's  | First Name      | SPICE         |           |         |
| Student's  | Date of Birth   | 5/5/1993      |           |         |
| Gender     | ,               | emale         |           |         |
| "Instructi | onal Setting    | 02-HospClass  |           | 8       |
| Chudent C  | tatus           | complete      |           |         |

### **Data Entry Page**

If any fields are left blank, an error message will appear and the status will be Incomplete.

Message from webpage

| ds are left blank, an<br>sage will appear<br>tatus will be<br>ete.                                                                                                    | Edit Student Nam<br>Edit CLIANTRO, SP<br>Click here if you f<br>*SSN / Alt ID<br>Student's First Name<br>Student's Date of Birth<br>Gender<br>*Instructional Setting | Date Of Birth     Status     SSN       ICE     5/5/1993     Incomplete     *****105       nave no student data to subm     PET Match       SPICE     5/5/1993       Female     02-HospClass | it. |
|----------------------------------------------------------------------------------------------------|----------------------------------------------------------------------------------------------------|----------------------------------------------------------------------------------------------------|-----|
| Student data has been saved - but the data is incomplete.<br>The following information is required to complete the stude<br>entry.<br>- Student contact street address<br>- Student contact city<br>- Student contact zip code<br>- Student contact phone (at least one required)<br>- Parent/guardian/emergency contact first name<br>- Parent/guardian/emergency contact last name<br>- Parent/guardian/emergency contact street address<br>- Parent/guardian/emergency contact street address<br>- Parent/guardian/emergency contact city<br>- Parent/guardian/emergency contact zip code<br>- Parent/guardian/emergency contact phone (at least one re<br>- Exit manner<br>- Post-School goal(s) | equired)                                                                                                    | quired fields for data entry                                                                                                    |     |
|                                                                                                    | ОК                                                                                                    |                                                                                                    |     |

# Data Entry: Student Information- No PET match found

|                                                   | Windows Internet Explorer                                                                                                    | X                                                          |
|---------------------------------------------------|----------------------------------------------------------------------------------------------------|------------------------------------------------------------|
| Click here if you have no student data to submit. |                                                                                                    |                                                            |
| *SSN / Alt ID 999999999 PET Match                 | tatch found<br>Contact the district PEIMS Coordinator to update the student demographic d<br>PET update is not immediate. If the student is no longer in your district, no ad | ata in PET and then try again.<br>ction needs to be taken. |
| Student's First Name                              | Click on the help icon for more information.                                                                                                    |                                                            |
| Student's Date of Birth                           |                                                                                                    |                                                            |
| Gender                                            | ОК                                                                                                    |                                                            |
| *Instructional SettingSelect                      |                                                                                                    |                                                            |
| Student Status                                    |                                                                                                    |                                                            |

### If no PET match is found, check the following:

- Confirm that the entered SSN is correct.
- Check with your PEIMS Coordinator to update the student's data in PET.

# Data Entry : USA-Student Contact Information

Student <u>in USA</u>: Enter required information (\*).

- First and Last Name
- Street Address
- City
- State
- Zip
- Country: <u>USA is</u> <u>default</u>
- Phone number

Note: E-mail is not required but recommended.

| First Name             | Last Name                     |                     |
|------------------------|-------------------------------|---------------------|
| *Street Address        |                               |                     |
| Address Line2          |                               |                     |
| Address Line3          |                               |                     |
| *City                  | *State TX •                   | Zip Code            |
| Country                | United States                 |                     |
| *Phone                 |                               |                     |
| Home<br>(xxx-xxx-xxxx) | Work Ce<br>(xxx-xxx-xxxx) (xx | ell<br>xx-xxx-xxxx) |
| Primary Email          | Conf                          | irm Email           |
| Secondary Email        | Conf                          | irm Email           |

# Data Entry : Outside of USA-Student Contact Information

Student <u>outside of</u> <u>USA</u>: Enter required information (\*).

- First and Last Name
- Street Address
- Country
- Phone number (allows for multiple number format)

Note: E-mail is not required but recommended.

| O Address in U  | SA C Address Outside USA |
|-----------------|--------------------------|
| First Name      | Last Name                |
| *Street Address |                          |
| *Address Line2  |                          |
| Address Line3   |                          |
| *Country        | Mexico                   |
| *Phone          |                          |
| Home            | Work                     |
| Primary Email   | Confirm Email            |
|                 |                          |

# Data Entry : USA-Parent/Guardian Contact Information

Parent: Enter required information (\*).

- First and Last Name
- Street Address
- City
- State
- Zip
- Country: USA is default
- Phone number

Note: E-mail is not required but recommended.

March 2012

| Parent/Gu                         | ardian/Emergency Contact Information    |
|-----------------------------------|-----------------------------------------|
| • Address in US                   | SA C Address Outside USA                |
| *First Name                       | *Last Name                              |
| *Street Address                   |                                         |
| Address Line2                     |                                         |
| Address Line3                     |                                         |
| *City                             | *State TX • *Zip Code                   |
| Country                           | United States                           |
| -*Phone<br>Home<br>(xxx-xxx-xxxx) | Work Cell (xxx-xxx-xxxx) (xxx-xxx-xxxx) |
| Primary Email                     | Confirm Email                           |
| Secondary Email                   | Confirm Email                           |
|                                   |                                         |

# Data Entry : Outside of USA-Parent/Guardian Contact Information

Parent: Enter required information (\*).

- First and Last Name
- Street Address
- City
- State
- Zip
- Country: Outside
   USA
- Phone number

Note: E-mail is not required but recommended.

| Paren      | Guardian/Emergency Contact Information |  |
|------------|----------------------------------------|--|
| C Addre    | n USA 🤨 Address Outside USA            |  |
| *First Nar | *Last Name                             |  |
| *Street A  | ISS                                    |  |
| *Address   | .2                                     |  |
| Address L  |                                        |  |
| *Country   | Mexico                                 |  |
| Home       | Work Cell                              |  |
| Primary E  | Confirm Email                          |  |
| Secondar   | nail Confirm Email                     |  |
|            |                                        |  |

## Data Entry : Additional Contact Information

Additional Contact Information is optional, but recommended.

| First Name             | Last Name                |
|------------------------|--------------------------|
| Street Address         |                          |
| Address Line2          |                          |
| Address Line3          |                          |
| City                   | State TX V Zip Code      |
| Country                | United States            |
| Phone                  |                          |
| Home<br>(xxx-xxx-xxxx) | Work Cell (xxx-xxx-xxxx) |
|                        |                          |

# Data Entry: Graduation Information and Post-School Goals

Select the manner in which the student will exit high school.

Select one

Select all post-school goals included in student's IEP.

Select all that apply

| 🖉 🔍 🕷 https://hammerhead.tea.state.txus/Tea.SPP14.Web/Forms/Sop14.aspx                                                                                                    | • 🔒 😒 😽 🗙 🛃 Google | Ą                             |
|----------------------------------------------------------------------------------------------------|--------------------|-------------------------------|
| le Edit View Favorites Tools Help                                                                                                    |                    | 🗴 🍕 Convert 🝷 🔂 Selei         |
| e Frontes 🙀 🖉 The Legal Framework for t. 🖉 Special Education Main P., 👔 In Out Board 付 Google 🖉 TEASE Login # Welcome to TEA 🖉 AskTED Home                                                                                                    |                    |                               |
| 🖉 🖉 State Performance Plan X 🍎 User Details                                                                                                    | <u>}</u> • ⊡ • ⊶   | ▪ Page ▪ Safety ▪ Tools ▪ 🛞 ▪ |
| Sity State TX • Zip Code                                                                                                    |                    |                               |
| Country United States *                                                                                                    |                    |                               |
| Phone         Cell           Home         Work         Cell           (xoor-xoor-xoox)         (xoor-xoor-xoox)         (xoor-xoor-xoox)                                                                                                    |                    |                               |
| Primary Email Confirm Email                                                                                                    |                    |                               |
|                                                                                                    |                    |                               |
| Secondary Email Confirm Email Confirm Email                                                                                                    |                    |                               |
| Secondary Email Confirm Email Minimum High School Program: pass TAKS** Minimum High School Program: through IEP (job, supported employment, agency)                                                                                                    |                    |                               |
| Secondary Email Confirm Email Confirm Email Manner in which the student will exit high school? (Select one) Minimum High School Program: pass TAKS** Minimum High School Program: through IEP (job, supported employment, agency) Minimum High School Program: age out (no longer eligible for services)                                            |                    |                               |
| Secondary Email Confirm Email Confirm Email Minimum High School Program: pass TAKS** Minimum High School Program: through IEP (job, supported employment, agency) Minimum High School Program: age out (no longer eligible for services) Recommended High School Program**                                                                          |                    |                               |
| Secondary Email Confirm Email Confirm Email Minimum High School Program: pass TAKS** Minimum High School Program: through IEP (job, supported employment, agency) Minimum High School Program: age out (no longer eligible for services) Recommended High School Program** Distinguished Achievement Program**                                      |                    |                               |
| Secondary Email Confirm Email Confirm Email Confirm Email Minimum High School Program: pass TAKS** Minimum High School Program: through IEP (job, supported employment, agency) Minimum High School Program: age out (no longer eligible for services) Recommended High School Program* Distinguished Achievement Program** Student has dropped out |                    |                               |

# **Saving Student Data**

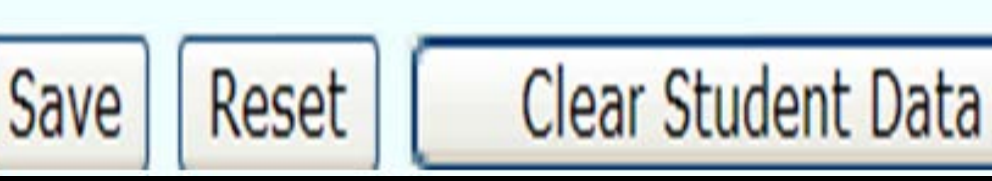

**Save** button: Click to add/save a completed entry. If you fail to answer a required question, you will receive an error message.

**Reset** button: Click to clear any current student data so you can start over.

**Clear Student Data** button: Click to refresh the screen and return to the top of the screen so a new record can be added.

# **Saving Student Data- Incomplete**

Student data has been saved- but it is incomplete. A message will appear.

| ile Edit View Fromiter Trank Help<br>Fromites 🎪 🖗 The Legal Framework for L. 😰 Special Education Main P 🐑 In Out Board 💥 Google 🐑 TEASE Legin na<br>S • 🕠 State Performance Plan. x 👹 Use Details<br>• • • • • • • • • • • • • • • • • • •                                                                                                     | Welcome to TEA 👩 AskTED Home                                                                                                    |                | x Convert • 🛸             |
|----------------------------------------------------------------------------------------------------|----------------------------------------------------------------------------------------------------|----------------|---------------------------|
| Fivorites 会 の TeASE Legin Framework for L. ② Special Education Main P ② In Out Board 省 Google ② TEASE Legin File     State Performance Plan. X 愛 Die Details     Priminitum Trigm School Program. PASS TREES                                                                                                    | Welcome to TEA (2) AskTED Home                                                                                                    |                |                           |
| • • • • • • • • • • • • • • • • •                                                                                                    |                                                                                                    |                |                           |
| - Thinnan Tigh School Frogram. pass Trics                                                                                                    |                                                                                                    |                | Page + Safety + Tools + 👔 |
| A Misimum Web Cohool Programs through ICD /ish, supported amplement, access)                                                                                                    |                                                                                                    |                |                           |
| <ul> <li>Pinimum righ School Program, unrough IEP (job, supported employment, agency)</li> </ul>                                                                                                    |                                                                                                    |                |                           |
| <ul> <li>Minimum High School Program: age out (no longer eligible for services)</li> </ul>                                                                                                    |                                                                                                    |                |                           |
| Recommended High School Program**                                                                                                    |                                                                                                    |                |                           |
| Distinguished Achievement Program**     Message from webpage                                                                                                    | X                                                                                                    | Ŋ              |                           |
| Student has dropped out                                                                                                    |                                                                                                    |                |                           |
| Other (for example: withdrawn, deceased, etc)                                                                                                    | in saved - but the data is incomplete.<br>nation is required to complete the student data                                                                                         |                |                           |
| ** This also includes those students whose ARDC determined t                                                                                                    | reet address                                                                                                    | equirement for |                           |
| those students entering grade 9 prior to 2008-09 Student contact of - Student contact of - | y<br>o code                                                                                                    | 1.000          |                           |
| *What post-school goals are included in the stude     *Ormit guadavi     *Ormit guadavi     *Ormit guad   | nergency contact first name<br>mergency contact start and<br>mergency contact stores address<br>mergency contact tores of<br>mergency contact sphone (at least one required)<br>) |                |                           |
| Develop functional and/or independent living skills                                                                                                    |                                                                                                    |                |                           |
| Postsecondary goals were not included                                                                                                    | OK                                                                                                    |                |                           |

# **Submitting Campus Data**

March 2012

TEA | Division of Federal and State Education Policy

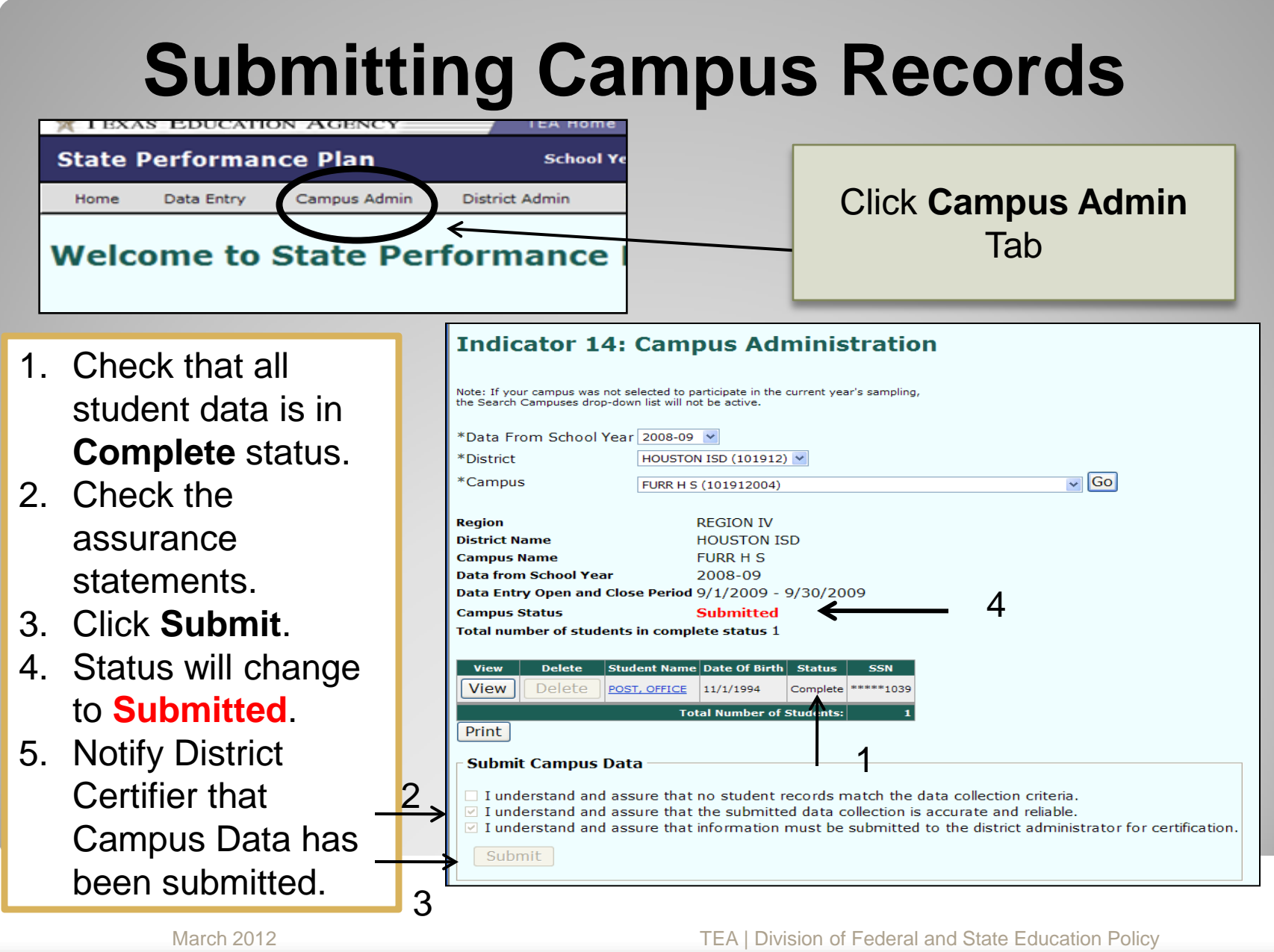

# **Submitting Campus Records**

NOTE: Once a campus has been submitted, the student data will be **View** only.

| View | View | Delete | Student Name | Date Of Birth | Status   | SSN       |
|------|------|--------|--------------|---------------|----------|-----------|
| view | View | Delete | LEE, MARY    | 4/22/1991     | Complete | *****1958 |

# **Edit or Delete Student Data**

March 2012

# **Editing Data**

# State Performance Plan School Ye Home Data Entry Campus Admin Welcome to State Performance

| Edit | Student Name    | Date Of Birth | Status     | SSN       |
|------|-----------------|---------------|------------|-----------|
| Edit | CLIANTRO, SPICE | 5/5/1993      | Incomplete | *****1050 |
|      |                 |               |            |           |

# **Deleting Data**

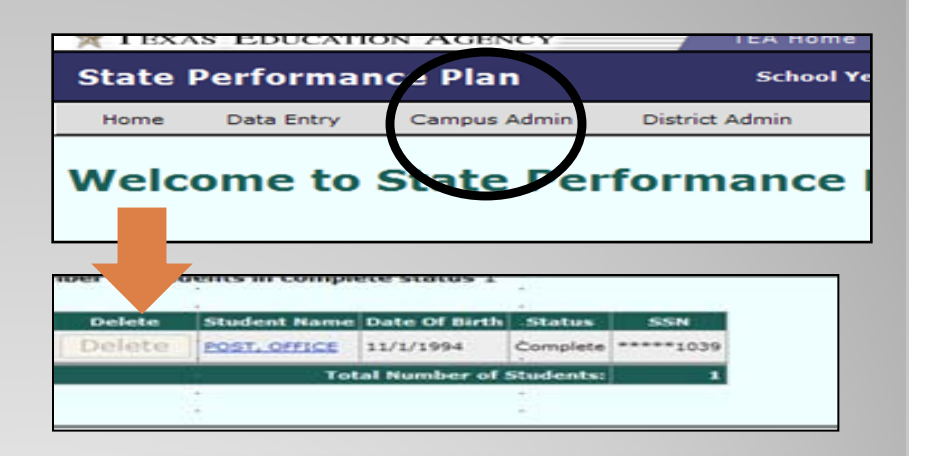

Access the Data Entry tab.

To edit a student record, click the **Edit** button next to the student's name.

Make any changes as necessary.

Save changes before moving to another page.

### Access the **Campus Admin** tab.

To delete a student record, click the **Delete** button next to the student's name.

# **No Student Data to Submit:**

When there is a campus in drop down menu on the data entry page

March 2012

# **No Student Data to Submit**

- 1. Click Data Entry tab.
- 2. Select District and Campus. Click **Go**.
- Click the link below the student records table:
   <u>Click here if you have no student data to submit.</u>

| Home                  | Data Entry   | Campus Admin | District Admin | Instructions | FAQ | Exit |
|-----------------------|--------------|--------------|----------------|--------------|-----|------|
| Indic                 | ator 14      | : Grade 1    | 2 Exit Su      | rvey         |     |      |
|                       |              |              |                |              |     |      |
| D                     |              |              |                |              |     |      |
| Data Fro<br>*District | om School Ye | Select       | v              |              |     |      |
| *Campus               |              | Select V     | Go             |              |     |      |
|                       |              |              | _              |              |     |      |
|                       |              |              |                |              |     |      |
|                       |              |              |                |              |     |      |

# **No Student Data to Submit**

1. Once the link is selected on the Data Entry page, the user will be directed to the Campus Admin page to complete the submission of the data.

2. Read and check assurances and click submit.

- 3. Status will change to Submitted.
- 4. Notify district certifier that campus data has been submitted.

| Campus Admin<br>page | Total number of students in complete status 0         View Delete       Student Name         Date Of Birth       Status         No       Student Records         Print                                                                                                    |  |
|----------------------|----------------------------------------------------------------------------------------------------|--|
| Check and submit     | <ul> <li>Submit Campus Data</li> <li>I understand and assure that no student records match the data collection criteria.</li> <li>I understand and assure that the submitted data collection is accurate and reliable.</li> <li>I understand and assure that information must be submitted to the district administrator for certification.</li> <li>Submit</li> </ul> |  |
# **Certifying District Data**

TEA | Division of Federal and State Education Policy

#### **District Administration Page**

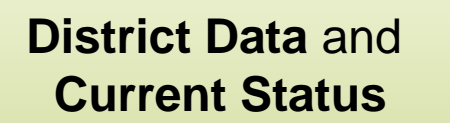

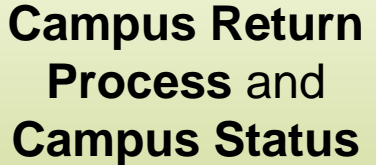

# **Campus Status**

#### Certify

| ndic                                                                                                    | ator 14                                                                                                    | : District Administration                                                                                                    | Home                                                                                                    | Data Entry                                                                   | Campus Admin      | District A |
|----------------------------------------------------------------------------------------------------|----------------------------------------------------------------------------------------------------|----------------------------------------------------------------------------------------------------|----------------------------------------------------------------------------------------------------|------------------------------------------------------------------------------|-------------------|------------|
| Data Fro                                                                                                    | om School Ye                                                                                                    | 2009-10 💌                                                                                                    |                                                                                                    |                                                                              |                   |            |
| District                                                                                                    |                                                                                                    | HOUSTON ISD (101912) 🔽 GO                                                                                                    |                                                                                                    |                                                                              |                   |            |
| egion                                                                                                    |                                                                                                    | REGION IV                                                                                                    |                                                                                                    |                                                                              |                   |            |
| istrict Na                                                                                                    | ame                                                                                                    | HOUSTON ISD                                                                                                    |                                                                                                    |                                                                              |                   |            |
| ata from                                                                                                    | n School Year                                                                                                    | 2009-10                                                                                                    |                                                                                                    |                                                                              |                   |            |
| ata Entr                                                                                                    | y Open and C                                                                                                    | lose Period                                                                                                    |                                                                                                    |                                                                              |                   |            |
| istrict St                                                                                                    | tatus                                                                                                    |                                                                                                    |                                                                                                    |                                                                              |                   |            |
| tal num                                                                                                    | ber of campu                                                                                                    | ises submitted 19                                                                                                    |                                                                                                    |                                                                              |                   |            |
| stal num                                                                                                    | ther of studer                                                                                                    | ts submitted 2                                                                                                    |                                                                                                    |                                                                              |                   |            |
| Aar mun                                                                                                    | iber of studer                                                                                                    | its submitted 2                                                                                                    |                                                                                                    |                                                                              |                   |            |
| all cam                                                                                                    | nuses are i                                                                                                    | n submitted status and you are ready to ce                                                                                                    | rtify, scroll c                                                                                                   | lown to be                                                                   | attom of screen.  |            |
| aircan                                                                                                    | ipuses are i                                                                                                    | i submitted status and you are ready to ce                                                                                                    | rury, scroll c                                                                                                    | IOWII CO DO                                                                  | screen.           | -          |
| Campu                                                                                                    | us Return P                                                                                                    | rocess                                                                                                    | Reason (Note                                                                                                    | -                                                                            |                   |            |
|                                                                                                    | Campus                                                                                                    |                                                                                                    | Status                                                                                                    | Student                                                                      | Peturn Peason     |            |
| Select                                                                                                    | Campas                                                                                                    |                                                                                                    | Status                                                                                                    | Count                                                                        | Keturn Keason     |            |
| Select<br>Campus                                                                                                | s Number                                                                                                    |                                                                                                    | Culumitted                                                                                                    | 0                                                                            | Compute Request M |            |
| Select<br>Campus                                                                                                | 5 Number<br>101912102                                                                                                    |                                                                                                    | Submitted                                                                                                    | 0                                                                            | Campus Request 🗸  |            |
| Select<br>Campus                                                                                                | Number<br>101912102<br>101912104<br>101912105                                                                                                    | ALCOTT EL<br>ALMEDA EL                                                                                                    | Submitted<br>Submitted                                                                                            | <b>0</b>                                                                     | Campus Request V  |            |
| Select<br>Campus<br>O                                                                                           | s Number<br>101912102<br>101912104<br>101912105<br>101912352                                                                                                    | ALCOTT EL<br>ALMEDA EL<br>ANDERSON EL                                                                                                    | Submitted<br>Submitted<br>Submitted                                                                               | 0<br>0<br>0                                                                  | Campus Request    |            |
| Select<br>Campus<br>O                                                                                           | <ul> <li>Number</li> <li>101912102</li> <li>101912104</li> <li>101912105</li> <li>101912352</li> <li>101912001</li> </ul>                                                                                                    | ALCOTT EL<br>ALMEDA EL<br>ANDERSON EL<br>ARMANDINA FARIAS EARLY CHILDHOOD CENTER<br>AUSTIN H S                                                                                                    | Submitted<br>Submitted<br>Submitted<br>Submitted                                                                  | 0<br>0<br>0                                                                  | Campus Request V  |            |
| Select<br>Campus<br>O<br>O<br>O<br>O<br>O                                                                       | <ul> <li>Number</li> <li>101912102</li> <li>101912104</li> <li>101912105</li> <li>101912352</li> <li>101912001</li> <li>101912322</li> </ul>                                                                                                    | ALCOTT EL<br>ALMEDA EL<br>ANDERSON EL<br>ARMANDINA FARIAS EARLY CHILDHOOD CENTER<br>AUSTIN H S<br>CARNEGIE VANGUARD H S                                                                                                    | Submitted<br>Submitted<br>Submitted<br>Submitted<br>Submitted                                                     | 0<br>0<br>0<br>2<br>0                                                        | Campus Request    |            |
| Select<br>Campus<br>O<br>O<br>O<br>O<br>O<br>O<br>O<br>O                                                        | <ul> <li>Number</li> <li>101912102</li> <li>101912104</li> <li>101912105</li> <li>101912352</li> <li>101912001</li> <li>101912322</li> <li>101912303</li> </ul>                                                                                                    | ALCOTT EL<br>ALMEDA EL<br>ANDERSON EL<br>ARMANDINA FARIAS EARLY CHILDHOOD CENTER<br>AUSTIN H S<br>CARNEGIE VANGUARD H S<br>COMMUNITY EDUCATION PARTNERS SW                                                                                                    | Submitted<br>Submitted<br>Submitted<br>Submitted<br>Submitted<br>Submitted                                        | 0<br>0<br>0<br>2<br>0                                                        | Campus Request    |            |
| Select<br>Campus<br>0<br>0<br>0<br>0<br>0<br>0<br>0<br>0<br>0                                                   | <ul> <li>Number</li> <li>101912102</li> <li>101912104</li> <li>101912105</li> <li>101912352</li> <li>101912001</li> <li>101912303</li> <li>101912029</li> </ul>                                                                                                    | ALCOTT EL<br>ALMEDA EL<br>ANDERSON EL<br>ARMANDINA FARIAS EARLY CHILDHOOD CENTER<br>AUSTIN H S<br>CARNEGIE VANGUARD H S<br>COMMUNITY EDUCATION PARTNERS SW<br>CONTEMPORABY LEN CTE H S                                                                                                    | Submitted<br>Submitted<br>Submitted<br>Submitted<br>Submitted<br>Submitted<br>Submitted                           | 0<br>0<br>2<br>0<br>0<br>0                                                   | Campus Request V  |            |
| Select<br>Campus                                                                                                | <ul> <li>Number</li> <li>101912102</li> <li>101912104</li> <li>101912105</li> <li>101912352</li> <li>101912001</li> <li>101912302</li> <li>101912303</li> <li>101912301</li> </ul>                                                                                                    | ALCOTT EL<br>ALMEDA EL<br>ANDERSON EL<br>ARMANDINA FARIAS EARLY CHILDHOOD CENTER<br>AUSTIN H S<br>CARNEGIE VANGUARD H S<br>COMMUNITY EDUCATION PARTNERS SW<br>CONTEMPORARY LRN CTR H S<br>EASTWOOD ACADEMY                                                                                                    | Submitted<br>Submitted<br>Submitted<br>Submitted<br>Submitted<br>Submitted<br>Submitted                           | 0<br>0<br>2<br>0<br>0<br>0<br>0                                              | Campus Request V  |            |
| Select<br>Campus<br>0<br>0<br>0<br>0<br>0<br>0<br>0<br>0<br>0<br>0<br>0<br>0<br>0<br>0<br>0<br>0<br>0<br>0<br>0 | <ul> <li>Number</li> <li>101912102</li> <li>101912104</li> <li>101912105</li> <li>101912352</li> <li>101912301</li> <li>101912322</li> <li>101912303</li> <li>101912029</li> <li>101912038</li> <li>101912038</li> </ul>                                                                                                    | ALCOTT EL<br>ALMEDA EL<br>ANDERSON EL<br>ARMANDINA FARIAS EARLY CHILDHOOD CENTER<br>AUSTIN H S<br>CARNEGIE VANGUARD H S<br>COMMUNITY EDUCATION PARTNERS SW<br>CONTEMPORARY LRN CTR H S<br>EASTWOOD ACADEMY<br>H P CARTER CAREER CENTER                                                                                                    | Submitted<br>Submitted<br>Submitted<br>Submitted<br>Submitted<br>Submitted<br>Submitted                           | 0<br>0<br>2<br>0<br>0<br>0<br>0<br>0<br>0                                    | Campus Request V  |            |
| Select<br>Campus<br>O<br>O<br>O<br>O<br>O<br>O<br>O<br>O<br>O<br>O<br>O<br>O<br>O                               | <ul> <li>Number</li> <li>101912102</li> <li>101912104</li> <li>101912105</li> <li>101912352</li> <li>101912301</li> <li>101912303</li> <li>101912029</li> <li>101912301</li> <li>101912038</li> </ul>                                                                                                    | ALCOTT EL<br>ALMEDA EL<br>ANDERSON EL<br>ARMANDINA FARIAS EARLY CHILDHOOD CENTER<br>AUSTIN H S<br>CARNEGIE VANGUARD H S<br>COMMUNITY EDUCATION PARTNERS SW<br>CONTEMPORARY LRN CTR H S<br>EASTWOOD ACADEMY<br>H P CARTER CAREER CENTER                                                                                                    | Submitted<br>Submitted<br>Submitted<br>Submitted<br>Submitted<br>Submitted<br>Submitted<br>Submitted              | 0<br>0<br>2<br>0<br>0<br>0<br>0<br>0<br>0<br>0                               | Campus Request V  |            |
| Select<br>Campus<br>○<br>○<br>○<br>○<br>○<br>○<br>○<br>○<br>○<br>○<br>○<br>○<br>○<br>○<br>○<br>○<br>○<br>○<br>○ | <ul> <li>Number</li> <li>101912102</li> <li>101912104</li> <li>101912105</li> <li>101912352</li> <li>101912301</li> <li>101912303</li> <li>101912303</li> <li>101912029</li> <li>101912301</li> <li>101912303</li> <li>101912303</li> </ul>                                                                                                    | ALCOTT EL<br>ALMEDA EL<br>ANDERSON EL<br>ARMANDINA FARIAS EARLY CHILDHOOD CENTER<br>AUSTIN H S<br>CARNEGIE VANGUARD H S<br>COMMUNITY EDUCATION PARTNERS SW<br>CONTEMPORARY LRN CTR H S<br>EASTWOOD ACADEMY<br>H P CARTER CAREER CENTER<br>1 2                                                                                             | Submitted<br>Submitted<br>Submitted<br>Submitted<br>Submitted<br>Submitted<br>Submitted<br>Submitted<br>Submitted | 0<br>0<br>2<br>0<br>0<br>0<br>0<br>0<br>0<br>0                               | Campus Request    |            |
| Select<br>Campus<br>O<br>O<br>O<br>O<br>O<br>O<br>O<br>O<br>O<br>O<br>O<br>O<br>O<br>O<br>O<br>O<br>O<br>O<br>O | Number           101912102           101912104           101912105           101912001           101912302           101912302           101912303           101912304           101912303           101912304           101912303           101912304           101912305           101912308                                                                                                    | ALCOTT EL<br>ALMEDA EL<br>ANDERSON EL<br>ARMANDINA FARIAS EARLY CHILDHOOD CENTER<br>AUSTIN H S<br>CARNEGIE VANGUARD H S<br>COMMUNITY EDUCATION PARTNERS SW<br>CONTEMPORARY LRN CTR H S<br>EASTWOOD ACADEMY<br>H P CARTER CAREER CENTER<br>1 2                                                                                             | Submitted<br>Submitted<br>Submitted<br>Submitted<br>Submitted<br>Submitted<br>Submitted<br>Submitted              | 0<br>0<br>2<br>0<br>0<br>0<br>0<br>0<br>0                                    | Campus Request V  |            |
| Select<br>Campus<br>O<br>O<br>O<br>O<br>O<br>O<br>O<br>O<br>O<br>O<br>O<br>O<br>O<br>O<br>O<br>O<br>O<br>O<br>O | Number           101912102           101912104           101912105           101912301           101912302           101912301           101912301           101912303           101912304           2009-Campu                                                                                                    | ALCOTT EL<br>ALMEDA EL<br>ANDERSON EL<br>ARMANDINA FARIAS EARLY CHILDHOOD CENTER<br>AUSTIN H S<br>CARNEGIE VANGUARD H S<br>COMMUNITY EDUCATION PARTNERS SW<br>CONTEMPORARY LRN CTR H S<br>EASTWOOD ACADEMY<br>H P CARTER CAREER CENTER<br>12                                                                                              | Submitted<br>Submitted<br>Submitted<br>Submitted<br>Submitted<br>Submitted<br>Submitted<br>Submitted              | 0<br>0<br>2<br>0<br>0<br>0<br>0<br>0<br>0                                    | Campus Request V  |            |
| Select<br>Campus                                                                                                | Number           101912102           101912104           101912105           101912301           101912302           101912303           101912304           101912305           101912304           101912305           101912304           101912305           101912304           101912305           101912305           101912304           101912305           101912305           101912305           101912305 | ALCOTT EL<br>ALMEDA EL<br>ANDERSON EL<br>ARMANDINA FARIAS EARLY CHILDHOOD CENTER<br>AUSTIN H S<br>CARNEGIE VANGUARD H S<br>COMMUNITY EDUCATION PARTNERS SW<br>CONTEMPORARY LRN CTR H S<br>EASTWOOD ACADEMY<br>H P CARTER CAREER CENTER<br>12                                                                                              | Submitted<br>Submitted<br>Submitted<br>Submitted<br>Submitted<br>Submitted<br>Submitted<br>Submitted              | 0<br>0<br>2<br>0<br>0<br>0<br>0<br>0<br>0<br>0                               | Campus Request    |            |
| Select<br>Campus<br>0<br>0<br>0<br>0<br>0<br>0<br>0<br>0<br>0<br>0<br>0<br>0<br>0<br>0<br>0<br>0<br>0<br>0<br>0 | Number           101912102           101912104           101912105           101912105           101912302           101912302           101912302           101912001           101912302           101912303           101912038           101912038           101912038                                                                                                    | ALCOTT EL<br>ALMEDA EL<br>ANDERSON EL<br>ARMANDINA FARIAS EARLY CHILDHOOD CENTER<br>AUSTIN H S<br>CARNEGIE VANGUARD H S<br>COMMUNITY EDUCATION PARTNERS SW<br>CONTEMPORARY LRN CTR H S<br>EASTWOOD ACADEMY<br>H P CARTER CAREER CENTER<br>12<br>S Request-sa                                                                              | Submitted<br>Submitted<br>Submitted<br>Submitted<br>Submitted<br>Submitted<br>Submitted<br>Submitted              | 0<br>0<br>2<br>0<br>0<br>0<br>0<br>0<br>0                                    | Campus Request    |            |
| Select<br>Campus<br>O<br>O<br>O<br>O<br>O<br>O<br>O<br>O<br>O<br>O<br>O<br>O<br>O<br>O<br>O<br>O<br>O<br>O<br>O | Number           101912102           101912104           101912105           101912001           101912001           101912001           101912002           101912002           101912003           1019120303           1019120304           101912038           History:           2009-Camput           Notes:         (150 c                                                                                      | ALCOTT EL<br>ALMEDA EL<br>ANDERSON EL<br>ARMANDINA FARIAS EARLY CHILDHOOD CENTER<br>AUSTIN H S<br>CARNEGIE VANGUARD H S<br>COMMUNITY EDUCATION PARTNERS SW<br>CONTEMPORARY LRN CTR H S<br>EASTWOOD ACADEMY<br>H P CARTER CAREER CENTER<br>1 2<br>IS Request-sa                                                                            | Submitted<br>Submitted<br>Submitted<br>Submitted<br>Submitted<br>Submitted<br>Submitted<br>Submitted              |                                                                              | Campus Request    |            |
| Select<br>Campus<br>O<br>O<br>O<br>O<br>O<br>O<br>O<br>O<br>O<br>O<br>O<br>O<br>O<br>O<br>O<br>O<br>O<br>O<br>O | Number           101912102           101912104           101912105           101912302           101912302           101912303           101912304           101912303           101912304           101912303           101912304           101912305           101912308           History:           20009-Campu           Notes: (150 c           mpus reque                                                       | ALCOTT EL<br>ALMEDA EL<br>ANDERSON EL<br>ARMANDINA FARIAS EARLY CHILDHOOD CENTER<br>AUSTIN H S<br>CARNEGIE VANGUARD H S<br>COMMUNITY EDUCATION PARTNERS SW<br>CONTEMPORARY LRN CTR H S<br>EASTWOOD ACADEMY<br>H P CARTER CAREER CENTER<br>1 2<br>13<br>Request-sa<br>haracters maximum)<br>isted to return on 12/24/2009, so the<br>lents | Submitted<br>Submitted<br>Submitted<br>Submitted<br>Submitted<br>Submitted<br>Submitted<br>Submitted              | 0<br>0<br>2<br>0<br>0<br>0<br>0<br>0<br>0<br>0<br>0<br>0                     | Campus Request    |            |
| Select<br>Campus<br>O<br>O<br>O<br>O<br>O<br>O<br>O<br>O<br>O<br>O<br>O<br>O<br>O<br>O<br>O<br>O<br>O<br>O<br>O | Number           101912102           101912104           101912105           101912301           101912302           101912301           101912302           101912303           101912304           2009-Campu           Notes: (150 c           mpus reque           10nal stud                                                                                                    | ALCOTT EL<br>ALMEDA EL<br>ANDERSON EL<br>ARMANDINA FARIAS EARLY CHILDHOOD CENTER<br>AUSTIN H S<br>CARNEGIE VANGUARD H S<br>COMMUNITY EDUCATION PARTNERS SW<br>CONTEMPORARY LRN CTR H S<br>EASTWOOD ACADEMY<br>H P CARTER CAREER CENTER<br>12<br>13 Request-sa                                                                             | submitted<br>Submitted<br>Submitted<br>Submitted<br>Submitted<br>Submitted<br>Submitted<br>Submitted              | 0<br>0<br>0<br>2<br>0<br>0<br>0<br>0<br>0<br>0<br>0<br>0<br>0<br>0<br>0<br>0 | Campus Request V  |            |
| Select<br>Campus<br>O<br>O<br>O<br>O<br>O<br>O<br>O<br>O<br>O<br>O<br>O<br>O<br>O<br>O<br>O<br>O<br>O<br>O<br>O | Number           101912102           101912104           101912105           101912301           101912302           101912303           101912304           101912305           101912304           101912305           101912304           101912305           101912308           History:           2009-Campu           Notes: (150 c           mpus reque           10nal stud                                   | ALCOTT EL<br>ALMEDA EL<br>ANDERSON EL<br>ARMANDINA FARIAS EARLY CHILDHOOD CENTER<br>AUSTIN H S<br>CARNEGIE VANGUARD H S<br>COMMUNITY EDUCATION PARTNERS SW<br>CONTEMPORARY LRN CTR H S<br>EASTWOOD ACADEMY<br>H P CARTER CAREER CENTER<br>12<br>12<br>AS Request-sa<br>haracters maximum)<br>ested to return on 12/24/2009, so the        | Submitted<br>Submitted<br>Submitted<br>Submitted<br>Submitted<br>Submitted<br>Submitted<br>Submitted              | 0<br>0<br>2<br>0<br>0<br>0<br>0<br>0<br>0<br>0<br>0<br>0<br>0                | Campus Request    |            |
| Select<br>Campus<br>O<br>O<br>O<br>O<br>O<br>O<br>O<br>O<br>O<br>O<br>O<br>O<br>O                               | Number           101912102           101912104           101912105           101912301           101912302           101912302           101912303           101912038           101912038           101912039           101912038           Notes:           101912031           101912038                                                                                                    | ALCOTT EL<br>ALMEDA EL<br>ANDERSON EL<br>ARMANDINA FARIAS EARLY CHILDHOOD CENTER<br>AUSTIN H S<br>CARNEGIE VANGUARD H S<br>COMMUNITY EDUCATION PARTNERS SW<br>CONTEMPORARY LRN CTR H S<br>EASTWOOD ACADEMY<br>H P CARTER CAREER CENTER<br>12<br>IS Request-sa<br>haracters maximum)<br>isted to return on 12/24/2009, so the<br>tents     | Submitted<br>Submitted<br>Submitted<br>Submitted<br>Submitted<br>Submitted<br>Submitted<br>Submitted              | 0<br>0<br>2<br>0<br>0<br>0<br>0<br>0<br>0<br>0<br>0                          | Campus Request    |            |

### **Certifying District Data**

# 1. Select Year and District.

2. Click Go.

3. If data is not certified, the current status will be **Not Certified**.

| Data From School Year       | 2008-09                    |      |
|-----------------------------|----------------------------|------|
|                             | 2000 07 10                 | 0.   |
| *District                   | HOUSTON ISD (101912)       | v GO |
| Region                      | REGION IV                  | 4    |
| District Name               | HOUSTON ISD                | -    |
| Data from School Year       | 2009                       |      |
| Data Entry Open and Close P | eriod 7/6/2009 - 8/31/2009 |      |

## **Certifying District Data**

### 1. Verify all campuses are in **Submitted** status.

2. Read and check assurance statement.

3. Click Certify.

4. The Current Status , at the top of page will indicate **Certified**.

| 101 <u>0122001</u><br>101912322<br>101912303<br>101912029<br>101912301<br>101912301<br>101912038<br>101912320 | AUSTIN H S<br>CARNEGIE VANGUARD HS<br>COMMUNITY EDUCATION PARTNERS SW<br>CONTEMPORARY LRN CTR H S<br>EASTWOOD ACADEMY<br>FURR H S<br>H P CARTER CAREER CENTER<br>HARRIS CO 1 1 A F P | Submitted<br>Submitted<br>Submitted<br>Submitted<br>Submitted<br>Submitted                                                                                                    | 0<br>0<br>0<br>0<br>0<br>0                                                                                                    |                                                                                                    |
|----------------------------------------------------------------------------------------------------|----------------------------------------------------------------------------------------------------|----------------------------------------------------------------------------------------------------|----------------------------------------------------------------------------------------------------|----------------------------------------------------------------------------------------------------|
| 101912322<br>101912303<br>101912029<br>101912301<br>101912004<br>101912038<br>101912320                       | CARNEGIE VANGUARD HS<br>COMMUNITY EDUCATION PARTNERS SW<br>CONTEMPORARY LRN CTR H S<br>EASTWOOD ACADEMY<br>FURR H S<br>H P CARTER CAREER CENTER<br>HARRIS CO 1 1 A E P               | Submitted<br>Submitted<br>Submitted<br>Submitted<br>Submitted                                                                                                    | 0<br>0<br>0<br>0<br>0                                                                                                    |                                                                                                    |
| 101912303<br>101912029<br>101912301<br>101912004<br>101912038<br>101912320                                    | COMMUNITY EDUCATION PARTNERS SW<br>CONTEMPORARY LRN CTR H S<br>EASTWOOD ACADEMY<br>FURR H S<br>H P CARTER CAREER CENTER<br>HARRIS CO 1 1 A E P                                       | Submitted<br>Submitted<br>Submitted<br>Submitted<br>Submitted                                                                                                    | 0<br>0<br>0<br>0                                                                                                    |                                                                                                    |
| 101912029<br>101912301<br>101912004<br>101912038<br>101912320                                                 | CONTEMPORARY LRN CTR H S<br>EASTWOOD ACADEMY<br>FURR H S<br>H P CARTER CAREER CENTER<br>HARRIS CO 1 1 A E P                                                                          | Submitted<br>Submitted<br>Submitted<br>Submitted                                                                                                    | 0<br>0<br>0<br>0                                                                                                    |                                                                                                    |
| 101912301<br>101912004<br>101912038<br>101912320                                                              | EASTWOOD ACADEMY<br>FURR H S<br>H P CARTER CAREER CENTER<br>HARRIS CO 1 1 A E P                                                                                                    | Submitted<br>Submitted<br>Submitted                                                                                                    | 0<br>0<br>0                                                                                                    |                                                                                                    |
| 101912004<br>101912038<br>101912320                                                                           | FURR H S<br>H P CARTER CAREER CENTER                                                                                                    | Submitted<br>Submitted                                                                                                    | 0<br>0                                                                                                    |                                                                                                    |
| 101912038<br>101912320                                                                                        | H P CARTER CAREER CENTER                                                                                                    | Submitted                                                                                                    | 0                                                                                                    |                                                                                                    |
| 101912320                                                                                                    | HARRIS CO 11 A F P                                                                                                    | 100 m 100 m 10                                                                                                    |                                                                                                    |                                                                                                    |
|                                                                                                    | India cossa en                                                                                                    | Submitted                                                                                                    | 0                                                                                                    |                                                                                                    |
| 101912009                                                                                                    | LEE H S                                                                                                    | Submitted                                                                                                    | 0                                                                                                    |                                                                                                    |
| 101912211                                                                                                    | OAK FOREST EL                                                                                                    | Submitted                                                                                                    | 0                                                                                                    |                                                                                                    |
| rtification –<br>nd and agree<br>requirement:<br>Request                                                      | e that submission of this information constitute<br>s outlined by the Texas Education Agency Divis                                                                                   | es certification<br>sion of IDEA C                                                                                                    | n that this da<br>Coordination                                                                                                    | ta are accurate and m                                                                                                    |
| Request                                                                                                    |                                                                                                    |                                                                                                    |                                                                                                    |                                                                                                    |
| r<br>r                                                                                                    | 01912211<br>tification -<br>Ind and agree<br>requirement<br>Request                                                                                                    | 01912211 OAK FOREST EL<br>1 2<br>tification<br>ad and agree that submission of this information constitute<br>requirements outlined by the Texas Education Agency Divis<br>Request TEA Return | 01912211       OAK FOREST EL       Submitted         1 2         tification         and agree that submission of this information constitutes certification         requirements outlined by the Texas Education Agency Division of IDEA C         Request TEA Return | 01912211     OAK FOREST EL     Submitted     0       1 2   tification Ind and agree that submission of this information constitutes certification that this da requirements outlined by the Texas Education Agency Division of IDEA Coordination Request TEA Return |

### **Certifying Data**

When you click the **Certify** button, you are assuring the State that you are submitting valid and reliable data.

I understand and agree that submission of this information constitutes certification that this data is accurate and meets the reporting requirements outlined by the Texas Education Agency Division of Federal and State Education Policy.

CERTIFY

NOTE: After the closing date of August 31, TEA cannot return the data and there is **NO** appeals process.

TEA | Division of Federal and State Education Policy

### **No Student Data to Submit:**

When there is <u>NO</u> campus in drop down menu on the data entry page

March 2012

TEA | Division of Federal and State Education Policy

42

### **Data Entry Page**

A district may have no student data to submit and <u>NO</u> campus in drop down menu on the data entry page.

To certify there is no data to report, the district certifier should go to the <u>District Admin</u> page to certify data.

| T EXAS EDUCATION 7     | AGENCY              | IEA Home        | Search IEA | School Di | strict Locator | TEA Divisions |       |         |     |
|------------------------|---------------------|-----------------|------------|-----------|----------------|---------------|-------|---------|-----|
| State Performance      | Plan                |                 |            |           |                | School        | Year: | 2010-11 | Use |
| Home Data Entry Ca     | ampus Admin Dis     | strict Admin    | EA Admin   | Reports   | Maintenance    | Instructions  | FAQ   | Ex      | iit |
| Indicator 13: A        | ge 16 and           | d above         | with a     | n IEP     |                |               |       |         |     |
| Data From School Year  | 2010-11 •           |                 |            |           |                |               |       |         |     |
| District               | A W DROWN-F         | ELLOWSHIP       | EADERSHI   | P ACADEM  | Y (057816)     | ,             | •     |         |     |
| Campus                 | Select ∗C           | <b>50</b>       |            |           |                |               |       |         |     |
| Region:<br>District:   |                     |                 |            |           |                |               |       |         |     |
| Campus:                |                     |                 |            |           |                |               |       |         |     |
| Data from School Year  |                     |                 |            |           |                |               |       |         |     |
| Data Entry Open and C  | Close Period:       |                 |            |           |                |               |       |         |     |
| Total number of stude  | nts in complete     | status:         |            |           |                |               |       |         |     |
| Edit Student Date Of B | irth Grade Sta      | atus In Complia | nce SSN    |           |                |               |       |         |     |
| No Stu                 | ident Records Found | 1               |            |           |                |               |       |         |     |

### **District Admin Page**

1. Select **School Year** and **District**.

2. Click Go.

3. If data is not certified, the current status will be **Not Certified**.

4. Sampling List Generation Date must be included. Since there will be not date, the certifier may choose June 30 of current year or last day of school

| Home     | Data Entry                  | Campus Admin    | District Admin    | TEA Admin    | Reports   | Maintenance  | Instructions and FAQ | Exit |    |
|----------|-----------------------------|-----------------|-------------------|--------------|-----------|--------------|----------------------|------|----|
|          |                             |                 |                   |              |           |              |                      |      |    |
| Indic    | cator 13                    | : District      | Administ          | ration       |           |              |                      |      |    |
|          |                             |                 |                   |              |           |              |                      |      |    |
| Data Fro | om School Ye                | ear             | 2010-11           | . •          |           |              |                      |      |    |
| District |                             |                 | A W BR            | OWN-FELLO    | WSHIP LE  | ADERSHIP AC  | ADEMY (057816)       | ,    | GO |
|          |                             |                 |                   |              |           |              |                      |      |    |
| Region:  | :                           |                 | REGION            | Х            |           |              |                      |      |    |
| District | Name:                       |                 | A W BRO           | OWN-FELLO    | WSHIP LEA | ADERSHIP ACA | ADEMY                |      |    |
| County   | <b>District Nun</b>         | nber:           | 057816            |              |           |              |                      |      |    |
| Data fr  | om School Y                 | 'ear:           | 2010-11           |              |           |              |                      |      |    |
| Data Er  | ntry Open ai                | nd Close Period | <b>1:</b> 3/1/201 | ) - 10/1/201 | .1        |              |                      |      |    |
| Data Er  | nt <mark>ry</mark> Finalize | d Date:         | 10/4/20           | 11           |           |              |                      |      |    |
| Current  | t Status:                   |                 | Inactive          | :            |           |              |                      |      |    |
| Total n  | umber of ca                 | mpuses submi    | tted: 0           |              |           |              |                      |      |    |
| Total n  | umber of st                 | udents submitt  | <b>ed:</b> 0      |              |           |              |                      |      |    |
|          |                             |                 |                   |              |           |              |                      |      |    |
| Sampling | List Generatio              | on Date         |                   | mm/d         | d/yyyy    |              |                      |      |    |

### **District Admin Page**

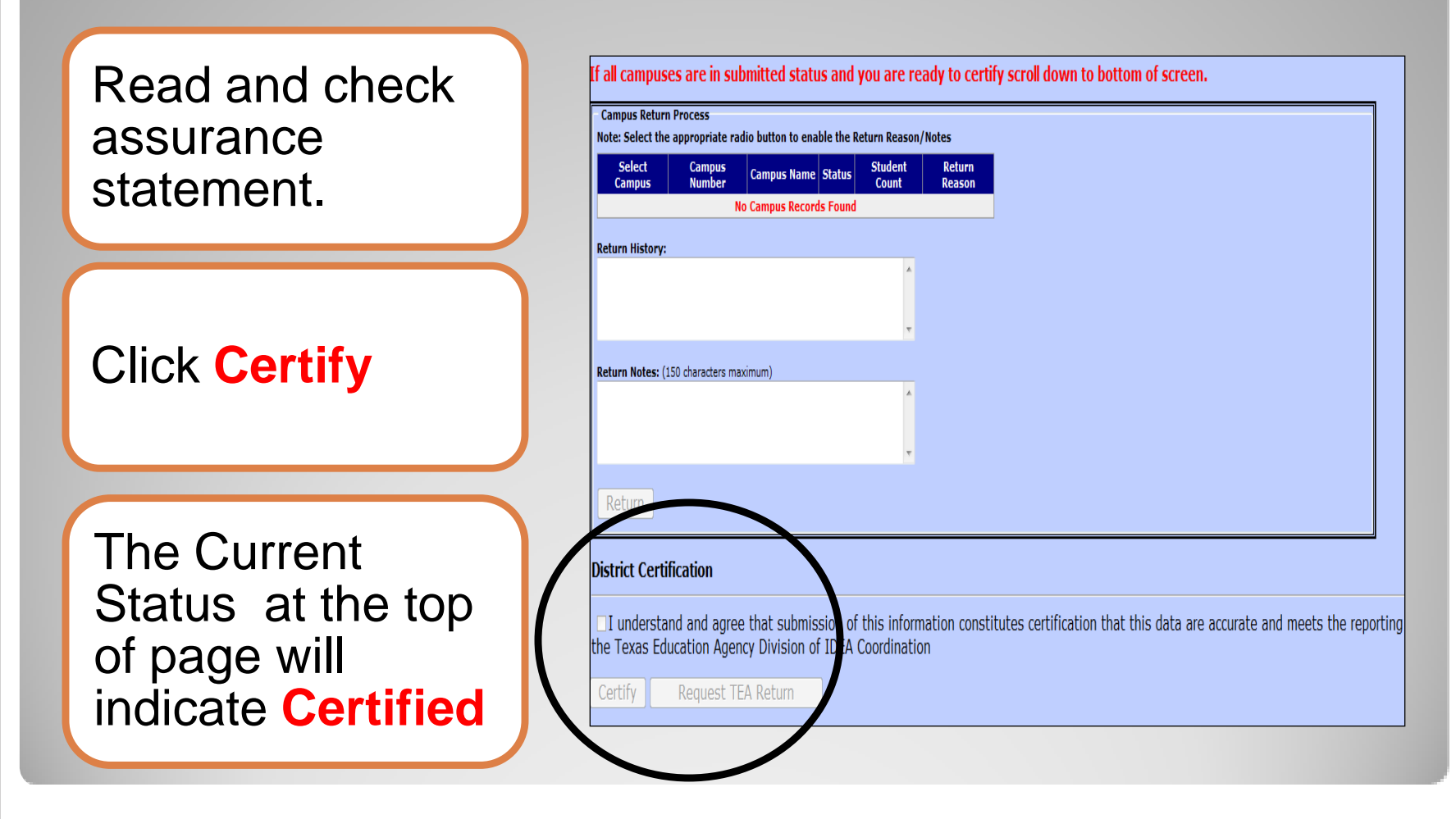

## Returning District and Campus Data

March 2012

TEA | Division of Federal and State Education Policy

#### **Request TEA Return: District Data**

Once the district has **Certified**, the District Certifier can request TEA to return data by:

- Accessing the District Admin screen, selecting the appropriate School Year and District.
- Clicking **Go**.
- Clicking the **Request TEA Return** button.
- An e-mail will be generated to TEA that the district is requesting a return.
- Once TEA returns the data, the status will change to TEA Returned.

| State                  | Performar                                             | ice Plan                          | School Ye                               |
|------------------------|-------------------------------------------------------|-----------------------------------|-----------------------------------------|
| Home                   | Data Entry                                            | Campus Admin                      | District Admin                          |
| Welc                   | ome to                                                | State Per                         | formatice                               |
|                        |                                                       |                                   |                                         |
|                        |                                                       |                                   |                                         |
|                        |                                                       |                                   |                                         |
|                        |                                                       |                                   |                                         |
| strict Certification — |                                                       |                                   |                                         |
| I understand and agree | that submission of this in<br>outlined by the Texas F | nformation constitutes certificat | tion that this data are accurate and me |
| reporting requirements | TEA Deburg                                            | aucation Agency Division of IDE   | A Coordination                          |
| Request                | TEA Return                                            |                                   |                                         |
|                        |                                                       |                                   |                                         |
| _                      |                                                       |                                   |                                         |
|                        |                                                       |                                   |                                         |
|                        |                                                       |                                   |                                         |
|                        |                                                       |                                   |                                         |

#### **Return Campus Data**

If the district is in Not Certified or **TEA Returned** status, the campus level data may be returned by the **District Certifier to** the Data Entry Agent through the **Campus Return** Process.

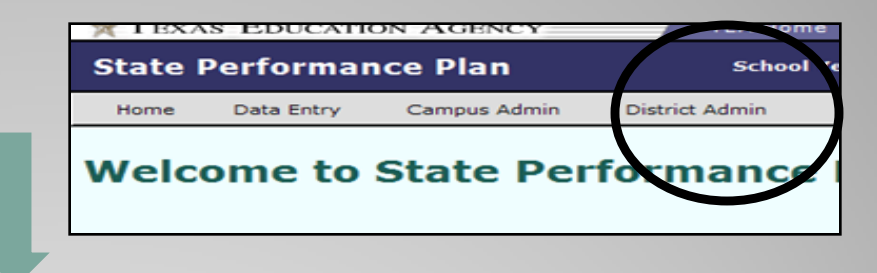

| impus   | Campus<br>Number | Campus Name                             | Status    | Student<br>Count | Return Reason  |
|---------|------------------|-----------------------------------------|-----------|------------------|----------------|
| ۲       | 101912102        | ALCOTT EL                               | Submitted | 0                | Campus Request |
| 0       | 101912104        | ALMEDA EL                               | Submitted | 0                |                |
| $\circ$ | 101912105        | ANDERSON EL                             | Submitted | 0                |                |
| 0       | 101912352        | ARMANDINA FARIAS EARLY CHILDHOOD CENTER | Submitted | 0                |                |
| 0       | 101912001        | AUSTIN H S                              | Submitted | 2                |                |
| 0       | 101912322        | CARNEGIE VANGUARD H S                   | Submitted | 0                |                |
| 0       | 101912303        | COMMUNITY EDUCATION PARTNERS SW         | Submitted | 0                |                |
| 0       | 101912029        | CONTEMPORARY LRN CTR H S                | Submitted | 0                |                |
| 0       | 101912301        | EASTWOOD ACADEMY                        | Submitted | 0                |                |
| 0       | 101912038        | H P CARTER CAREER CENTER                | Submitted | 0                |                |
|         |                  | 1 2                                     |           |                  |                |
| turn k  | listory          |                                         |           |                  |                |
| /22/    | 2009-Campi       | is Request-sa                           |           | ~                |                |
|         |                  |                                         |           |                  |                |
|         |                  |                                         |           | ~                |                |
| turn f  | Notes: (150 c    | haracters maximum)                      |           |                  |                |
| e ca    | mpus reque       | sted to return on 12/24/2009, so the    | y can ent | er 🛆             |                |
| ldiit   | ional stud       | lents                                   |           |                  |                |

#### **Return Campus Data**

#### **Campus Return Process**

 State Performance Plan
 School Ve

 Home
 Data Entry
 Campus Admin

 Welcome to State Performance

- 1. Select a campus by clicking the button next to the campus number.
- Select return reason from drop down menu.
- 3. Type notes in Return Notes text box.
- 4. Click Return.

| Select<br>Campus   | Campus<br>Number             | Campus Name                             | Status    | Student<br>Count | Return Reason    |
|--------------------|------------------------------|-----------------------------------------|-----------|------------------|------------------|
| ۲                  | 101912102                    | ALCOTT EL                               | Submitted | 0                | Campus Request 💌 |
| 0                  | 101912104                    | ALMEDA EL                               | Submitted | 0                | ×                |
| 0                  | 101912105                    | ANDERSON EL                             | Submitted | 0                | ×                |
| 0                  | 101912352                    | ARMANDINA FARIAS EARLY CHILDHOOD CENTER | Submitted | 0                | ×                |
| 0                  | 101912001                    | AUSTIN H S                              | Submitted | 2                | ×                |
| 0                  | 101912322                    | CARNEGIE VANGUARD H S                   | Submitted | 0                | ×                |
| 0                  | 101912303                    | COMMUNITY EDUCATION PARTNERS SW         | Submitted | 0                | ×                |
| 0                  | 101912029                    | CONTEMPORARY LRN CTR H S                | Submitted | 0                | ×                |
| 0                  | 101912301                    | EASTWOOD ACADEMY                        | Submitted | 0                | ×                |
| 0                  | 101912038                    | H P CARTER CAREER CENTER                | Submitted | 0                | ~                |
| eturn H<br>.2/22/2 | <b>istory:</b><br>2009-Campu | 12<br>13 Request-sa                     |           |                  | 3                |
|                    |                              |                                         |           | <u>×</u>         |                  |

#### **Return & Resubmit Campus Data**

Notify Data Entry agent that the campus data has been returned.

Once the Status has changed from **Submitted** to **LEA Returned**, the Data Entry agent may add, delete and/or correct student level data.

The Data Entry agent will need to resubmit the campus data.

Status will change to **Submitted**.

Notify the District Certifier that data has been submitted.

| Home                       |                                   |                             |                |
|----------------------------|-----------------------------------|-----------------------------|----------------|
|                            | Data Entry                        | Campus Admin                | District Admin |
| Welco                      | me to                             | State Per                   | formance       |
| Tudiastar f                | 4. Commune A                      |                             |                |
| Indicator 14               | 4: Campus Ac                      | iministration               |                |
| Note: If your campus was r | not selected to participate in th | ne current year's sampling, |                |
| the Search Campuses drop   | -down list will not be active.    |                             |                |
| *Data From School \        | (ear 2008-09 💌                    |                             |                |
| *District                  | HOUSTON ISD (10191                | 12) 🔽                       |                |
| *Campus                    | FURR H S (101912004               | 4)                          | GO GO          |
|                            |                                   |                             |                |
| Region<br>District Name    | REGION IV                         | ISD                         |                |
| Campus Name                | FURR H S                          | 150                         |                |
| Data from School Yea       | r 2008-09                         |                             |                |
| Data Entry Open and        | Close Period 9/1/2009             | - 9/30/2009                 |                |
| Campus Status              | LEA F                             | Returned                    |                |
| Total number of stude      | ents in complete status           | 1                           |                |
| View Delete                | Student Name Date Of Bir          | th Status SSN               |                |
| View Delete                | POST, OFFICE 11/1/1994            | Complete *****1039          |                |
|                            | Total Number o                    | of Students: 1              |                |
|                            |                                   |                             |                |
| Print                      |                                   |                             |                |
| Print                      |                                   |                             |                |
| Print<br>Submit Campus I   | Data                              |                             |                |

#### **Certifying TEA Returned District Data**

- 1. Verify all campuses are in **Submitted** status.
- 2. Read and check assurance statement.

- 3. Click Certify.
- 4. The Status will change from **TEA Returned** to **Certified**.

| Campus<br>Note: Sel                               | s Return P<br>ect the app                                   | process<br>propriate radio button to enable the                                                                    | Page                               |                                |                          |  |  |
|---------------------------------------------------|-------------------------------------------------------------|----------------------------------------------------------------------------------------------------|------------------------------------|--------------------------------|--------------------------|--|--|
| Select<br>Campus                                  | Campus<br>Number                                            | Campus Name                                                                                                    | Status                             | Student<br>Count               | Return Reason            |  |  |
| 0                                                 | 101012001                                                   | AUSTIN H S                                                                                                    | Submitted                          |                                | ×                        |  |  |
| 0                                                 | 101912322                                                   | CARNEGIE VANGUARD HS                                                                                               | Submitted                          | 0                              | ×                        |  |  |
| 0                                                 | <u>101912303</u>                                            | COMMUNITY EDUCATION PARTNERS SW                                                                                    | Submitted                          | 0                              | ×                        |  |  |
| 0                                                 | <u>101912029</u>                                            | CONTEMPORARY LRN CTR H S                                                                                           | Submitted                          | 0                              | ~                        |  |  |
| 0                                                 | <u>101912301</u>                                            | EASTWOOD ACADEMY                                                                                                   | Submitted                          | 0                              | ×                        |  |  |
| 0                                                 | <u>101912004</u>                                            | FURR H S                                                                                                    | Submitted                          | 0                              | ×                        |  |  |
| 0                                                 | 101912038                                                   | H P CARTER CAREER CENTER                                                                                           | Submitted                          | 0                              | ×                        |  |  |
| 0                                                 | 101912320                                                   | HARRIS CO J J A E P                                                                                                | Submitted                          | 0                              | ~                        |  |  |
| 0                                                 | <u>101912009</u>                                            | LEE H S                                                                                                    | Submitted                          |                                | ×                        |  |  |
| 0                                                 | <u>101912211</u>                                            | OAK FOREST EL                                                                                                    | Submitted                          | 0                              | ×                        |  |  |
|                                                   |                                                             | 1 2                                                                                                    |                                    |                                |                          |  |  |
| District Co<br>Lunderst<br>re reported<br>Certify | ertification –<br>and and agree<br>g requirement<br>Request | e that submission of this information constitute<br>s outlined by the Texas Education Agency Divis<br>: TEA Return | es certification<br>sion of IDEA C | n that this da<br>Coordination | ita are accurate and mee |  |  |
| Cur                                               | rent S                                                      | Status:                                                                                                    | Cert                               | ified                          |                          |  |  |

**District Admin** 

# SPP 14: Data Integrity

#### Why is data integrity important?

States and LEAs are required to provide valid and reliable data that reflects the measurement for each SPP indicator.

This requirement is a factor in the state and local determination processes.

March 2012

# How does the State ensure data integrity for SPP Indicators?

PEIMS data is subjected to edit checks and validation (SPP Indicators 1, 2, 4, 5, 6, 9, 10)

AYP Data is processed and validated (SPP Indicator 3)

Currently, the State is focusing on ensuring data integrity for SPP Indicators 7, 11, 12, 13, and 14

### How can you ensure data integrity for SPP Indicators?

#### **Data Integrity Checklist for SPP Indicator 14**

Does your documentation prove that all students on the campus and district exiting grade 12 were included in the data collection?

Did you confirm that you indicated the United States or a foreign country in the contact information?

Did you document and maintain within the district all Grade 12 Exiting Information surveys and data collection procedures for audit purposes?

### **Data Integrity: Certification**

When you click the **Certify** button, you are assuring the State that you are submitting valid and reliable data.

I understand and agree that submission of this information constitutes certification that this data is accurate and meets the reporting requirements outlined by the Texas Education Agency Division of Federal and State Education Policy.

CERTIFY

NOTE: After the closing date of August 31, TEA cannot return data and there is **NO** appeals process.

#### **Data Integrity: Consequences**

Data certified and submitted by districts and charter schools through the TEASE applications for Indicator 14 is considered final and will be used by the Agency in the annual Determinations analysis on whether or not districts and charter schools are reporting valid and reliable data.

District's performance on Indicator 14 will be reflected in the district public reporting on SPP Indicators in the spring.

Any issues related to the submission of inaccurate data or the nonsubmission of data will be addressed by the Division of IDEA Coordination.

#### **Data Integrity: Tech Assistance**

Data Integrity Checklists for SPP Indicators can be found on the TEA Website at: <u>http://www.tea.state.tx.us/index2.aspx?id=2147499500</u>

When in doubt...read the instructions again, consult the FAQ on the web, and/or contact your ESC prior to certifying your data!

March 2012

# Reports Available by User Role

March 2012

TEA | Division of Federal and State Education Policy

#### User role:

Not all users can view all reports. View is based on the user's role in the application.

#### **ESC** Viewer

• Has access to the districts and campuses that are within the ESC's region.

#### **District Certifier**

• View student-level data for all campuses in the district or districts to which they have application access.

#### Data Entry Agent

• View student-level data for any assigned campus or campuses to which they have application access.

March 2012

#### **Report Type: ESC Viewer**

ESC Viewer: Report Types Available

- Post-School Goals
- Manner in Which the Student Will Exit High School
- Demographics
- Status

#### **Post-School Goals:**

Displays the student counts entered in the SPP 14 Post School Outcomes application for a particular school year

- Statewide Report by Region: View statewide and regional total.
- District Report: View districts in region only
- Campus Report: View campuses in districts within region.

| St                                                                         | 2009-10<br>tatewide Report by Region                                                               |                                                                                                    |                                                                                                    |
|----------------------------------------------------------------------------|----------------------------------------------------------------------------------------------------|----------------------------------------------------------------------------------------------------|----------------------------------------------------------------------------------------------------|
| Enroll in a training/technical school,<br>community college, or university | Competitive employment (including military)                                                        | Develop functional and/or<br>independent living skills                                                                                                    | Postsecondary goals were r<br>included                                                                                                    |
| 1,390                                                                      | 655                                                                                                | 218                                                                                                    |                                                                                                    |
| 9,405                                                                      | 5,178                                                                                              | 1,652                                                                                                    |                                                                                                    |
|                                                                            | Si<br>Erroll in a training/technical school,<br>community college, or university<br>1,390<br>9,405 | 2009-10<br>Statewide Report by Region       Enroll in a training/technical school,<br>community college, or university     Competitive employment (including<br>military)       1,330     655       9,405     5,178 | 2009-10<br>Statewide Report by Region         Enroll in a training/technical school,<br>community college, or university       Competitive employment (including<br>military)       Develop functional and/or<br>independent living skills         1,330       655       218         9,405       5,178       1,652 |

#### Manner in Which the Student Will Exit High School:

Displays the student counts entered in the SPP 14 Post-School Outcomes application for a particular school year

- Statewide Report by Region: View regional and statewide total
- Regional Report by District: View districts in own region and regional total
- District Report by Campus: View campuses in districts within region

TEXAS EDUCATION AGENCY Division of IDEA Coordination State Performance Plan Indicator 14 Grade 12 Exit for the Post School Survey Manner in Which the Student Will Exit High School 2009-10

Statewide Report by Region

| Region          | Minimum High<br>School Program:<br>pass TAKS | Minimum High<br>School Program:<br>through IEP (job,<br>supported<br>employment,<br>agency) | Minimum High<br>School Program:<br>age out (no longer<br>eligible for<br>services) | Recommended<br>High School<br>Program | Distinguished<br>Achievement<br>Program | Student has<br>dropped out | Other<br>(for example:<br>withdrawn,<br>deceased, etc) | Regional Totals |
|-----------------|----------------------------------------------|---------------------------------------------------------------------------------------------|------------------------------------------------------------------------------------|---------------------------------------|-----------------------------------------|----------------------------|--------------------------------------------------------|-----------------|
| s <sup>1</sup>  | 665                                          | 750                                                                                         | 110                                                                                | 238                                   | 2                                       | 10                         | 13                                                     | 1,788           |
| Statewide Total | 5,157                                        | 4,665                                                                                       | 577                                                                                | 1,929                                 | 57                                      | 84                         | 67                                                     | 12,536          |

Data includes only districts that are certified For additional information, please visit our website at http://www.tea.state.tx.us/special.ed/spp/ \*\*\*Confidential\*\*\*

#### **Demographics:**

Displays the student counts entered in the SPP 14 Post-School Outcomes application for a particular school year

- Statewide Report: View statewide total
- Regional Report: View regional total
- District Report: View districts in region only
- Campus Report: View campuses in districts within region and district total line

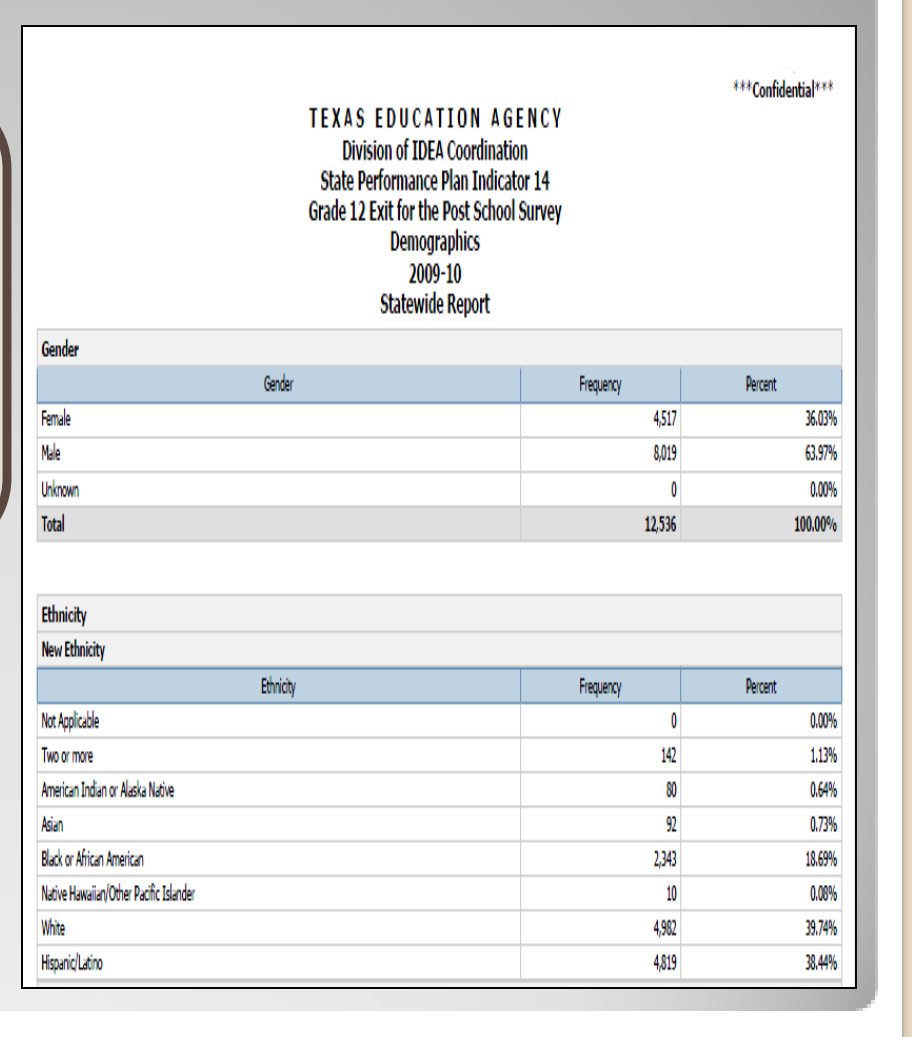

#### Status:

Displays the status of districts for the SPP 14 Post-School Outcomes application for a particular school year

 Statewide by Region by District Report: View districts in region only TEXAS EDUCATION AGENCY Division of IDEA Coordination State Performance Plan Indicator 14 Grade 12 Exit for the Post School Survey Status 2009-10 Statewide by Region by District Report \*\*\*Confidential\*\*\*

| Region | District Name                             | County-District Number | Status    |
|--------|-------------------------------------------|------------------------|-----------|
|        | BROWNSVILLE ISD                           | 031901                 | Certified |
|        | DONNA ISD                                 | 108902                 | Certified |
|        | * EDCOUCH-ELSA ISD                        | 108903                 | Certified |
|        | EDINBURG CISD                             | 108904                 | Certified |
|        | EVINS REGIONAL JUVENILE CENTER            | 108917                 | Certified |
|        | GATEWAY (STUDENT ALTERNATIVE PROGRAM INC) | 240601                 | Certified |
|        | HARLINGEN CISD                            | 031903                 | Certified |
|        | HARMONY SCIENCE ACADEMY - BROWNSVILLE     | 031803                 | Certified |
|        | HARMONY SCIENCE ACADEMY - LAREDO          | 240804                 | Certified |
|        | HIDALGO ISD                               | 108905                 | Certified |
|        | IDEA PUBLIC SCHOOLS                       | 108807                 | Certified |
|        | JIM HOGG COUNTY ISD                       | 124901                 | Certified |
|        | LA FERIA ISD                              | 031905                 | Certified |
|        | LA JOYA ISD                               | 108912                 | Certified |
|        | LA VILLA ISD                              | 108914                 | Certified |
|        | LAREDO ISD                                | 240901                 | Certified |
|        | LASARA ISD                                | 245901                 | Certified |
|        | LOS FRESNOS CISD                          | 031906                 | Certified |
|        | LYFORD CISD                               | 245902                 | Certified |
|        | MCALLEN ISD                               | 108906                 | Certified |
|        |                                           |                        |           |

\* Indicates Fiscal Agent of SSA For additional information, please visit our website at http://www.tea.state.tx.us/special.ed/spp/

01

\*\*\* Confidential information is any information that has the potential to identify a student, including aggregates with fewer than five members. \*\*\* 01/20/11 302 PM 1073

#### **Report Type: District Certifier**

District Certifier: Report Types Available

- Post-School Goals
- Manner in Which the Student Will Exit High School
- Demographics

March 2012

#### **District Certifier**

**Post-School Goals:** Displays the student counts entered in the SPP 14 Post-School Outcomes application for a particular school year

- Statewide Report by Region: View statewide and regional total.
- District Report: View own district
- Campus Report: View campuses
   in own district

| ***<br>TEXAS EDUCATION AGENCY<br>Division of IDEA Coordination<br>State Performance Plan Indicator 14<br>Grade 12 Exit for the Post School Survey<br>Post School Goals<br>2009-10<br>Statewide Report by Region |                                                                            |                                             |                                                        |                                          |  |  |
|----------------------------------------------------------------------------------------------------|----------------------------------------------------------------------------|---------------------------------------------|--------------------------------------------------------|------------------------------------------|--|--|
| Region                                                                                                    | Erroll in a training/technical school,<br>community college, or university | Competitive employment (including military) | Develop functional and/or<br>independent living skills | Postsecondary goals were not<br>included |  |  |
|                                                                                                    | 1,390                                                                      | 655                                         | 218                                                    | 8                                        |  |  |
| Statewide Total                                                                                                    | 9,405                                                                      | 5,178                                       | 1,652                                                  | 80                                       |  |  |
| uta includes only districts that are cert<br>or additional information, please visit o                                                                                                    | fied<br>ur website at http://www.tea.state.to.us                           | (special.ed/spp)                            |                                                        |                                          |  |  |

#### **District Certifier**

#### Manner in Which the **Student Will Exit High** School:

Displays the student counts entered in the SPP 14 Post-School Outcomes application for a particular school year

- Statewide Report by Region: View regional line and statewide total
- District Report: View own district. •
- Campus Report : View campuses in district.

| ***Confidential<br>TEXAS EDUCATION AGENCY<br>Division of IDEA Coordination<br>State Performance Plan Indicator 14<br>Grade 12 Exit for the Post School Survey<br>Manner in Which the Student Will Exit High School<br>2009-10<br>Statewide Report by Region |                                              |                                                                                             |                                                                                    |                                       |                                         |                            |                                                        |                 |
|----------------------------------------------------------------------------------------------------|----------------------------------------------|---------------------------------------------------------------------------------------------|------------------------------------------------------------------------------------|---------------------------------------|-----------------------------------------|----------------------------|--------------------------------------------------------|-----------------|
| Region                                                                                                    | Minimum High<br>School Program:<br>pass TAKS | Minimum High<br>School Program:<br>through IEP (job,<br>supported<br>employment,<br>agency) | Minimum High<br>School Program:<br>age out (no longer<br>eligible for<br>services) | Recommended<br>High School<br>Program | Distinguished<br>Achievement<br>Program | Student has<br>dropped out | Other<br>(for example:<br>withdrawn,<br>deceased, etc) | Regional Totals |
| 1                                                                                                    | 665                                          | 750                                                                                         | 110                                                                                | 238                                   | 2                                       | 10                         | 13                                                     | 1,788           |
|                                                                                                    |                                              |                                                                                             |                                                                                    | 1 010                                 | 57                                      | 0.4                        | 0                                                      | 10 500          |

For additional information, please visit our website at http://www.tea.state.tx.us/special.ed/spp

#### **District Certifier**

#### **Demographics:**

Displays the student counts entered in the SPP 14 Post-School Outcomes application for a particular school year

- District Report: View own district only.
- Campus Report: View campuses in district.

\*\*\*Confidential\*\*\* TEXAS EDUCATION AGENCY Division of IDEA Coordination State Performance Plan Indicator 14 Grade 12 Exit for the Post School Survey Demographics 2009-10 Campus Report Campus: ALTER SCH District: Gender Gende Frequency Percent Female 0 Male 0 Unknown 0 Total Ethnicity New Ethnicity Ethnicity Frequency Percent 0 Not Applicable Two or more 0 American Indian or Alaska Native 0 Asian 0 Black or African American 0 Native Hawaiian/Other Pacific Islander 0 White 0 Hispanic/Latino 0 Old Ethnicity Ethnicity Frequency Percent American Indian or Alaskan Native 0

\*\*\* Confidential information is any information that has the potential to identify a student, including aggregates with fewer than five members. \*\*\* 01/20/11 3:10 PM 1 of 4

#### **Report Type: Data Entry Agent**

Data Entry Agent: Report Types Available

- Post-School Goals
- Manner in Which the Student Will Exit High School
   Demographics

#### **Data Entry Agent**

#### **Post-School Goals:**

Displays the student counts entered in the SPP 14 Post-School Outcomes application for a particular school year

- Statewide Report by Region: View statewide total
- Campus Report: View campuses in district

| Division of IDEA Coordination<br>State Performance Plan Indicator 14<br>Grade 12 Exit for the Post School Survey<br>Post School Goals<br>2009-10<br>Statewide Report by Region |                                                                            |                                             |                                                        |                                          |  |  |  |
|----------------------------------------------------------------------------------------------------|----------------------------------------------------------------------------|---------------------------------------------|--------------------------------------------------------|------------------------------------------|--|--|--|
| Region                                                                                                    | Enroll in a training/technical school,<br>community college, or university | Competitive employment (including military) | Develop functional and/or<br>independent living skills | Postsecondary goals were not<br>included |  |  |  |
|                                                                                                    | 1,390                                                                      | 655                                         | 218                                                    | 8                                        |  |  |  |
| Statewide Total                                                                                                    | 9,405                                                                      | 5,178                                       | 1,652                                                  | 80                                       |  |  |  |
| Nata includes only districts that are cert<br>for additional information, please visit o                                                                                       | fied<br>ur website at http://www.tea.state.to.us                           | (special.ed/spp)                            |                                                        |                                          |  |  |  |
#### **Data Entry Agent**

#### Manner in Which the Student Will Exit High School:

Displays the student counts entered in the SPP 14 Post-School Outcomes application for a particular school year

- Statewide Report by Region: View regional line and statewide total
- Campus Report: View campuses in district

| TEXAS EDUCATION AGENCY<br>Division of IDEA Coordination<br>State Performance Plan Indicator 14<br>Grade 12 Exit for the Post School Survey<br>Manner in Which the Student Will Exit High School<br>2009-10<br>Statewide Report by Region                                                                                                    |    |                                                |  |  |  |  |  |  |  |  |  |  |  |
|----------------------------------------------------------------------------------------------------|----|------------------------------------------------|--|--|--|--|--|--|--|--|--|--|--|
| Region         Minimum High<br>School Program:         Minimum High<br>School Program:         Minimum High<br>School Program:         Recommended<br>High School         Distinguished<br>Achievement         Student has<br>dropped out         Other<br>(for examples<br>withdrawn,<br>deceased, etc)         Reg           pass TAKS         through IEP (job,<br>supported<br>employment,<br>agency)         School Program         Program         Program         dropped out<br>dropped out         (for examples<br>withdrawn,<br>deceased, etc)         Keine |    |                                                |  |  |  |  |  |  |  |  |  |  |  |
| .' 665 750 110 228 2 10 13                                                                                                    |    |                                                |  |  |  |  |  |  |  |  |  |  |  |
| v.                                                                                                    | 00 | Statewide Total 5,157 4,665 577 1,929 57 84 67 |  |  |  |  |  |  |  |  |  |  |  |

#### **Data Entry Agent**

#### **Demographics:**

Displays the student counts entered in the SPP 14 Post School Outcomes application for a particular school year

 Campus Report: View campuses in district

| TEXAS EDUCATION AGE<br>Division of IDEA Coordination<br>State Performance Plan Indicato<br>Grade 12 Exit for the Post School S<br>Demographics<br>2009-10<br>Campus Report<br>Campus: ALTER SCH<br>District: | ***Confidential***                  |                            |
|----------------------------------------------------------------------------------------------------|-------------------------------------|----------------------------|
| Gender                                                                                                    |                                     |                            |
| Gender                                                                                                    | Frequency                           | Percent                    |
| Female                                                                                                    | 0                                   |                            |
| Male                                                                                                    | 0                                   |                            |
| Unknown                                                                                                    | 0                                   |                            |
| Total                                                                                                    | 0                                   |                            |
| Ethnicity<br>New Ethnicity<br>Ethnicity                                                                                                    | Frankory                            | Darrant                    |
| Lonicoj                                                                                                    | nequency 0                          | Peter                      |
| Two or more                                                                                                    | 0                                   |                            |
| American Indian or Alaska Native                                                                                                    | 0                                   |                            |
| Acian                                                                                                    | 0                                   |                            |
| Riark or African American                                                                                                    | 0                                   |                            |
| Native Hawaiian/Other Pacific Islander                                                                                                    | 0                                   |                            |
| White                                                                                                    | 0                                   |                            |
| Hispanic/Latino                                                                                                    | 0                                   |                            |
| Old Ethnicity                                                                                                    |                                     |                            |
| Ethnicity                                                                                                    | Frequency                           | Percent                    |
| American Indian or Alaskan Native                                                                                                    | 0                                   |                            |
| *** Confidential information is any information that has the potential to identify a student, incl<br>0120/11 2:10 PM                                                                                        | uding aggregates with fewer than fi | ive members. ***<br>1 of 4 |

# **Report Access**

March 2012

TEA | Division of Federal and State Education Policy

75

#### **Accessing Reports: SPP 14**

To access reports:

- Log in to TEASE by using username and password
- Select SPP 14 from application list.

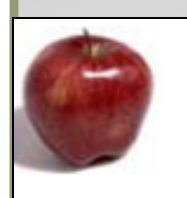

#### **Application List**

SPP13 - State Performance Plan 13

The SPP indicator 13 is currently closed and will open on April 1, 2011.

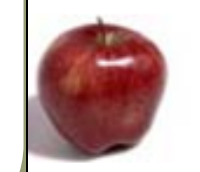

#### SPP14 - State Performance Plan 14

The SPP indicator 14 is currently closed and will open on April 1, 2011.

#### **Accessing Reports: SPP 14**

# Select **Reports** tab on SPP 14 Home page.

| M Texa  | s Educatio     | N ACDNCY | TE           | A Home | Search TEA | School District L | ocator  | tea di |
|---------|----------------|----------|--------------|--------|------------|-------------------|---------|--------|
| State I | Performan      | e Plan   |              |        |            | School Year:      | 2009-10 | Usern  |
| Home    | District Admin | Reports  | Instructions | FAQ    | Exit       |                   |         |        |
| Wala    | omo to (       |          | rformo       |        | lan Tn     | diantora (        | CDD     | 12)    |

welcome to State Performance Plan Indicators (SPP 13)

The Division of IDEA Coordination is responsible for gathering survey data for the State Department of Education Office of Special Education Programs (OSEP). The State will i the State Performance Plan (SPP)/Annual Performance Report (APR). Of these 20 in secondary transition, identifies the "Percent of youth with IEPs aged 16 and above wit measurable postsecondary goals that are annually updated and based upon an age ap transition services, including courses of study, that will reasonably enable the student t annual IEP goals related to the student's transition services needs. There also must be to the IEP Team meeting where transition services are to be discussed and evidence th any participating agency was invited to the IEP Team meeting with the prior consent o reached the age of majority.(20 U.S.C. 1416(a)(3)(B))".

## **Running Reports**

TEA | Division of Federal and State Education Policy

#### **Running a Report**

Select the report you wish to run, then choose an option.

School Year: 2009-10 Username: jperalt1011 Role: TEA Admin District Nur Report District Admin TEA Admin Reports Maintenance Instructions options APR Submission Report ormance Plan I 13) Folder Review Summary Participation Summary Submission Summary District Report by Campus s responsible for gathe he Compliance Status Regional Report by District Special Education Prog Compliance & Quality Analysis sigi Regional Report by District by Campus /Annual Performance R Demographics "Percent of youth with ppr Statewide Report by Region hat are annually update ige appropriate transition assessi Status es of study, that will rea<del>sonably enable the stu</del>dent to meet those postsecondar dent's transition services needs. There also must be evidence that the student ansition services are to be discussed and evidence that, if appropriate, a repres

ed to the IEP Team meeting with the prior consent of the parent or student who .s.C. 1416(a)(3)(B))".

#### **Confidential Information**

The Confidential Information screen will appear once per day.

Key points to remember:

- The information being accessed is confidential.
- Follow proper procedures when accessing or distributing confidential reports.

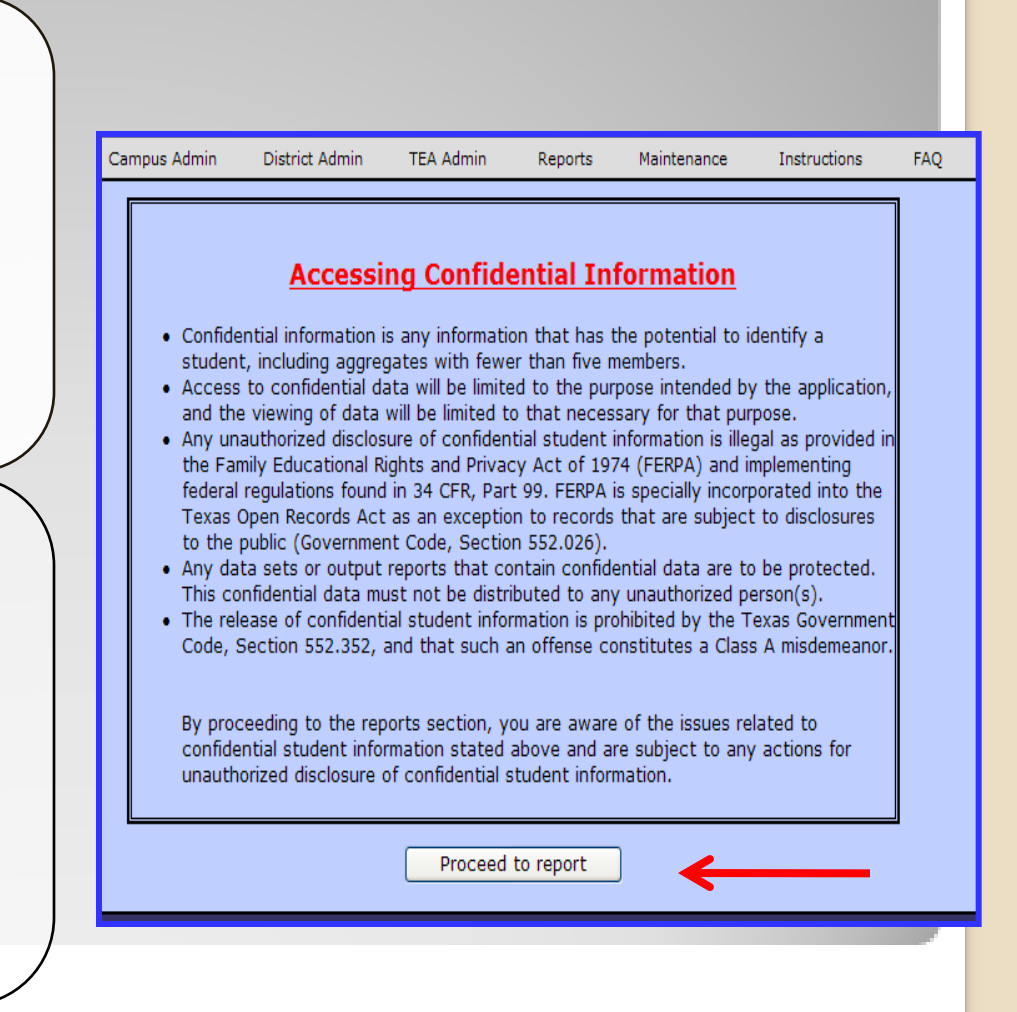

#### Running a Report:

Report options for most reports are similar.

#### State Performance Plan School Year: 2009-Home Data Entry Campus Admin District Admin TEA Admin Reports SPP 13 > Reports > Submission Summary > Regional Report by District by Campus Options Select Year: 2009-10 🗸 01 **^** 02 03 Select Region: 04 A+ ACADEMY (057829) ABBOTT ISD (109901) ABERNATHY ISD (095901) ABILENE ISD (221901) ACADEMY ISD (014901) ACADEMY OF ACCELERATED LEARNING INC (101810) Select District: ACADEMY OF BEAUMONT (123801) ACADEMY OF CAREERS AND TECHNOLOGIES CHARTER SCHOOL (015816) ACADEMY OF DALLAS (057810) ACCELERATED INTERMEDIATE ACADEMY (101849) Select All Deselect All Run Report

Filtering

options

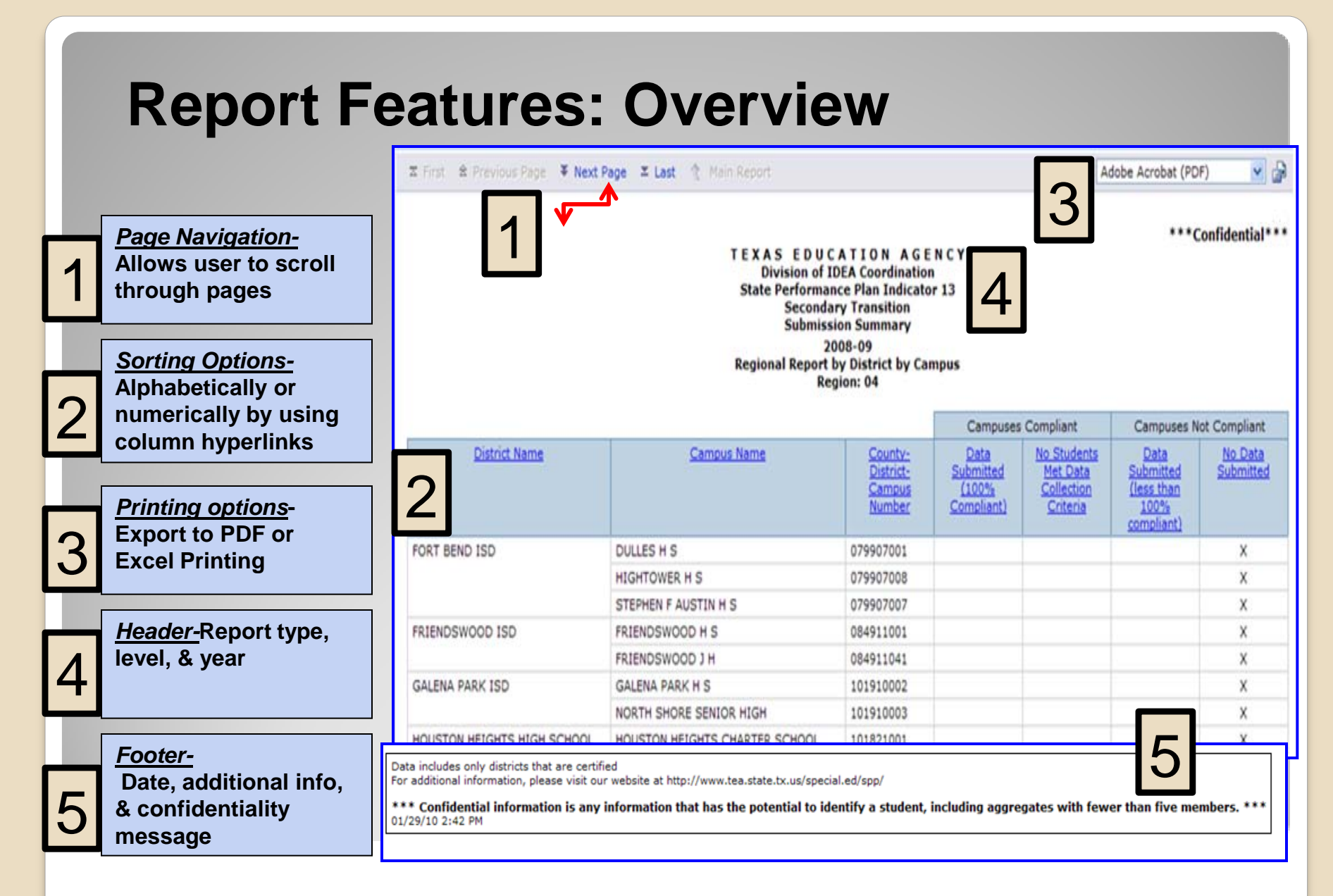

## **PDF: Printing and Saving**

Click print icon, choose PDF format from drop down.

| Adobe                                                               | Acrobat (P                                                                                                    | DF)                                                                                                    |                                                                                                    | ~                                                                |                                                                      |                                                                                                    |
|---------------------------------------------------------------------|----------------------------------------------------------------------------------------------------|----------------------------------------------------------------------------------------------------|----------------------------------------------------------------------------------------------------|------------------------------------------------------------------|----------------------------------------------------------------------|----------------------------------------------------------------------------------------------------|
| Micros<br>Micros<br>Micros                                          | oft Excel 20<br>oft Excel 20<br>oft Excel 20<br>oft Excel 20                                                                                                    | 07 ()<br>02 ()<br>00 ()                                                                                                    | (LSX<br>(LS)<br>(LS)                                                                                                    | :)                                                               | 11<br>**                                                             |                                                                                                    |
| ⊑ First                                                             | Page 🗵 Last 🔶 Main Report                                                                                                    |                                                                                                    |                                                                                                    |                                                                  | dobe Acrobat (PD                                                     | F) 🔽 🔐                                                                                                    |
|                                                                     | T E X A S E D U C<br>Division of II<br>State Performan<br>Seconda<br>Submissi<br>22                                                                                                    | ATION AGE<br>DEA Coordination<br>ice Plan Indicator<br>ry Transition<br>on Summary<br>108-09                                                                                                    | N C Y<br>13                                                                                                    |                                                                  |                                                                      | Confidenti                                                                                                    |
|                                                                     | TEXAS EDUC<br>Division of I<br>State Performan<br>Seconda<br>Submissi<br>20<br>Regional Report<br>Ref                                                                                                    | ATIONAGE1<br>DEA Coordination<br>ce Plan Indicator<br>ry Transition<br>on Summary<br>08-09<br>ny District by Cam<br>jion: 04                                                                                                    | N C Y<br>• 13<br>hpus                                                                                                    | Constant                                                         |                                                                      | Confidenti                                                                                                    |
| Daticst Name                                                        | TEXAS EDUC<br>Division di<br>State Performan<br>Second<br>Submissi<br>20<br>Regional Regional<br>Regional Regional<br>Regional Regional<br>Regional Regional<br>Regional Regional Regional<br>Regional Regional Regional<br>Regional Regional Regional Regional<br>Regional Regional Regional Regional<br>Regional Regional Regional Regional Regional<br>Regional Regional                                                 | ATION AGE<br>DEA Coordination<br>ce Plan Indicator<br>y Transition<br>on Summary<br>08-09<br>y District by Cam<br>jon: 04<br>County-<br>Detrict-<br>Campus<br>Number                                                                                                    | N C Y<br>13<br>Typus<br>Campuses<br>Submitted<br>(100th<br>Compliant)                                                                                                    | Compliant<br>No Students<br>Met Data<br>Collection<br>Criteria   | Campuses N<br>Data<br>Submitted<br>(less than<br>100%<br>complement) | tot Compliant<br>No. Data<br>Submitted                                                                                               |
| District Name                                                       | TEXAS EDUC<br>Division of U<br>State Performan<br>Second<br>Submissi<br>20<br>Regional Report<br>Reg<br>Campus Name<br>DULLES H S                                                                                                    | ATION AGE<br>DEA Coordination<br>ce Plan Indicator<br>y Transition<br>on Summary<br>08-09<br>y District by Cam<br>join: 04<br>County:<br>District:<br>Campus<br>Number<br>079907001                                                                                                    | N C Y<br>13<br>Inpus<br>Campuses<br>Submited<br>Campuses<br>Submited<br>Campuses                                                                                                    | Compliant<br>No Students<br>Met Data<br>Collection<br>Criteria   | Campuses N<br>Data<br>Submitted<br>(less than<br>102%<br>compliant)  | tot Compliant<br>No Data<br>Submitted                                                                                                |
| District Name                                                       | TEXAS EDUC<br>Division dT<br>State Performan<br>Second<br>Submissi<br>Regional Report<br>Regional Report<br>Regional Report<br>DULLES H S<br>HIGHTOWER H S                                                                                                    | ATION AGEI<br>DEA Coordination<br>cce Plan Indicator<br>y Transition<br>on Summary<br>08-09<br>y District by Cam<br>join: 04<br>County-<br>Datrict-<br>Campus<br>Number<br>079907001<br>079907008                                                                                                    | N C Y<br>13<br>Ipus<br>Camputes<br>Submitted<br>Submitted<br>Compliant)                                                                                                    | Compliant<br>No Students<br>Met Data<br>Collestion<br>Criteria   | Campuses N<br>Data<br>Submite<br>(less than<br>100%<br>complant)     | tot Compliant<br>His Data<br>Submitted<br>X<br>X                                                                                     |
| District Name                                                       | TEXAS EDUC<br>Division of U<br>State Performan<br>Second<br>Regional Regional Regional<br>Regional Regional<br>Regional Regional<br>Regional Regional Regional<br>Regional Regional Regional Regional<br>Regional Regional Regional Regional<br>Regional Regional                                                                 | ATION AGEI<br>DEA Coordination<br>ce Plan Indicatory<br>y Transition<br>00:09<br>y District by Cam<br>Journey<br>Courtie<br>Datrice<br>Cambo<br>Courtie<br>Courtie<br>Cour                                                                                                    | N C Y<br>13<br>Tipus<br>Campuses<br>Submitted<br>Compliant)                                                                                                    | Compliant<br>No Students<br>Met Data<br>Collection<br>Criteria   | Campuses N<br>Data<br>Submitted<br>(less than<br>100%<br>completed)  | tot Compliant<br>list Compliant<br>list Data<br>Submitted<br>X<br>X<br>X                                                             |
| District Name<br>IORT BEND ISD<br>HIENDSWOOD ISD                    | TEXAS EDUC<br>Division of II<br>State Performan<br>Seconda<br>Submissi<br>20<br>Regional Regional Regional<br>Regional Regional<br>Regional Regional<br>Regional Regional Regional<br>Regional Regional Regional<br>Regional Regional Regional State<br>Regional Regional State<br>Regional Regional State<br>Regional Regional State<br>Regional Regional State<br>Regional Regional State<br>Regional Regional State<br>Regional Regional State<br>Regional Regional State<br>Regional Regional State<br>Regional Regional State<br>Regional Regional State<br>Regional Regional State<br>Regional Regional State<br>Regional Regional Regional State<br>Regional Regional Regional State<br>Regional Regional Regional State<br>Regional Regional Regional State<br>Regional Regional Regional Regional Regional Regional Regional Regional<br>Regional Regional Regional State<br>Regional Regional Regiona | ATION AGE I<br>DEA Coordination<br>Ce Plan Indicator<br>y Transition<br>68-09<br>y District by Cam<br>Bender<br>County:<br>County:<br>Cou                                                                                                    | N C Y<br>13<br>Dayus<br>Campuses<br>Submitted<br>(100%<br>Compliant)                                                                                                    | Compliant<br>No Students<br>Met Data<br>Collection<br>Sciterica  | Campuses N<br>Data<br>Submitted<br>(less than<br>complant)           | iot Compliant<br>No Data<br>Submitted<br>X<br>X<br>X<br>X                                                                            |
| District Name<br>FORT BEND ISD<br>RIERIDSWOOD ISD                   | Camous Name DULLES H S TRENDSWOOD J H                                                                                                    | A TIONAGE<br>EXA Coordination<br>Ce Plan Indicator<br>OB-09<br>Ustrict EV<br>Denice<br>Contro-<br>Canada<br>Surabet<br>O79907001<br>079907001<br>079907007<br>064911041                                                                                                    | N C Y<br>13<br>Data<br>Campuses<br>Data<br>Submitted<br>(100%<br>Compliant)                                                                                                    | Compliant<br>No Statents<br>Met Data<br>Collection<br>Scitema    | Campuses N<br>Data<br>Submitted<br>(less than<br>100%<br>completed)  | iot Compliant<br>bio Compliant<br>bio Cata<br>Submitted<br>X<br>X<br>X<br>X<br>X<br>X                                                |
| District Name<br>FORT BEND ISD<br>RIENDSW000 ISD<br>JALENA PARK ISD | TEXASEDUC<br>Division of 11<br>State Performan<br>Seconda<br>Regional Regional Regional<br>Regional Regional Regional<br>Regional Regional Regional<br>Regional Regional Regional<br>Regional Regional Regional<br>Regional Regional Regional<br>DULLES H S<br>MIGHTOWER H S<br>STEPHEN F AUSTIN H S<br>FRENDSWOOD J H<br>GALENA PARCH S                                                                                                    | A T I O N A G E I<br>DEA Coordination<br>Ce Plan Indicator<br>OB-09<br>U District UP Cambrid<br>U District UP Cambrid<br>Contro-<br>Cambrid<br>Contro-<br>Contro-<br>Cambrid<br>Contro-<br>Contro-                                                                                                    | N C Y<br>13<br>Inpus<br>Campuses<br>Data<br>Submited<br>Submited<br>Su | Compliant<br>No Students<br>Met Data<br>Collection<br>Collection | Campuses N<br>Data<br>Submittan<br>100%<br>complant)                 | tot Complant<br>NS Data<br>Submitted<br>X<br>X<br>X<br>X<br>X<br>X<br>X<br>X<br>X<br>X                                               |
| District Name FORT BEND ISD FRIENDSW000 ISD GALENA PARK ISD         | TEXAS EDUC<br>Division of Division of Divisio                                                                                           | ATION AGE<br>DEA Coordination<br>Ce Plan Indicator<br>O Summary<br>District by Cam<br>Joint Country<br>Country<br>Campus<br>Country<br>Campus<br>Country<br>Campus<br>Country<br>Campus<br>Country<br>Campus<br>Country<br>Campus<br>Country<br>Campus<br>Country<br>Campus<br>Country<br>Campus<br>Country<br>Campus<br>Campus<br>Country<br>Campus<br>Campus<br>Camp | N C Y<br>13<br>Apus<br>Campuses<br>Submited<br>(1025<br>Completed)                                                                                                    | Compliant<br>No Students<br>Met Data<br>Collection<br>Criteria   | Campuses N<br>Sate<br>Sate<br>(less than<br>complant)                | tot Compliant<br>No Data<br>Submitted<br>X<br>X<br>X<br>X<br>X<br>X<br>X<br>X<br>X<br>X<br>X<br>X<br>X<br>X<br>X<br>X<br>X<br>X<br>X |

 PDF Format: Save, print, or scroll through multiple pages.

|               | TEXAS EDUCATION AGENCY<br>Division of IDEA Coordination<br>State Performance Plan Indicator 13<br>Secondary Transition<br>Submission Summary<br>2009-10                                                                                                    |                                                                                                    |                                       |                                                                              |                                                 |                      |  |  |  |  |  |
|---------------|----------------------------------------------------------------------------------------------------|----------------------------------------------------------------------------------------------------|---------------------------------------|------------------------------------------------------------------------------|-------------------------------------------------|----------------------|--|--|--|--|--|
|               |                                                                                                    |                                                                                                    | Campuse                               | Compliant                                                                    | Campuses N                                      | ot Compliant         |  |  |  |  |  |
| District Name | Campus Name                                                                                                    | County-District-<br>Campus Number                                                                                                    | Data Submitted<br>(100%<br>Compliant) | No Students Met<br>Data Collection<br>Criteria                               | Data Submitted<br>(less than 100%<br>compliant) | No Data<br>Submitted |  |  |  |  |  |
| HOUSTON ISD   | ATTUCKS MIDDLE                                                                                                    | 101912041                                                                                                    |                                       | x                                                                            |                                                 |                      |  |  |  |  |  |
|               | BARBARA JORDAN H S                                                                                                    | 101912033                                                                                                    |                                       | x                                                                            |                                                 |                      |  |  |  |  |  |
|               | BELLAIRE H S                                                                                                    | 101912002                                                                                                    |                                       | x                                                                            |                                                 |                      |  |  |  |  |  |
|               | CHALLENGE EARLY COLLEGE H S                                                                                                    | 101912323                                                                                                    |                                       | x                                                                            |                                                 |                      |  |  |  |  |  |
|               | EAST EARLY COLLEGE H S                                                                                                    | 101912345                                                                                                    |                                       |                                                                              |                                                 | X                    |  |  |  |  |  |
|               | FORVILLE MIDDLE                                                                                                    | 101912047                                                                                                    |                                       | x                                                                            |                                                 |                      |  |  |  |  |  |
|               | MODIFIES OVER DEPOCE AM                                                                                                    | 101912097                                                                                                    |                                       | x                                                                            |                                                 |                      |  |  |  |  |  |
|               | The Late shalls Provident                                                                                                    |                                                                                                    |                                       |                                                                              |                                                 |                      |  |  |  |  |  |
|               | JACKSON MIDDLE                                                                                                    | 101912054                                                                                                    |                                       | ×                                                                            |                                                 |                      |  |  |  |  |  |
|               | JACKSON MIDDLE<br>JONES H S                                                                                                    | 101912054<br>101912006                                                                                                    |                                       | ×                                                                            |                                                 | x                    |  |  |  |  |  |
|               | JACKSON MIDDLE<br>JACKSON MIDDLE<br>JACKSON MIDDLE<br>LEADER'S ACADEMY                                                                                                    | 101912054<br>101912006<br>101912326                                                                                                    |                                       | x                                                                            |                                                 | x                    |  |  |  |  |  |
|               | JACISON MIDDLE<br>JACISON MIDDLE<br>LENDER'S ACADEMY<br>M C WILLIAMS MIDDLE                                                                                                    | 101912054<br>101912006<br>101912326<br>101912382                                                                                           |                                       | x<br>x<br>x                                                                  |                                                 | x                    |  |  |  |  |  |
|               | ACCON INCOME<br>ACCION INCOME<br>UNES H S<br>LENGERS ACADEMY<br>HC WILLIAMS HIDDLE<br>INCLIDENT S<br>S                                                                                                    | 101912054<br>101912006<br>101912326<br>101912082<br>101912082                                                                              |                                       | X<br>X<br>X<br>X                                                             |                                                 | X                    |  |  |  |  |  |
|               | Inc. Lt is situat in readown<br>Auroson Holoce<br>Sanes Is S<br>Laberers Auczen<br>M C WILLIARS HIDOLE<br>MADEGIN I S<br>NUTH OUNCE OLLIKER PREMATORY ADAPENY                                                                                                    | 101912054<br>101912006<br>101912326<br>101912326<br>101912082<br>101912010<br>101912309                                                    |                                       | x<br>x<br>x<br>x<br>x<br>x                                                   |                                                 | X                    |  |  |  |  |  |
|               | ACIGON INDOLS ADDIN<br>JONES IS A<br>LAURENT AUGUERT<br>IN C WILLIAMS HIEOLE<br>MARTIN MURLE OLLERE REPAINATORY ACADEMY<br>ONTY MIDLE                                                                                                    | 101912054<br>101912006<br>101912326<br>101912326<br>101912082<br>101912010<br>101912010<br>101912309<br>101912338                          |                                       | x<br>x<br>x<br>x<br>x<br>x<br>x<br>x                                         |                                                 | X                    |  |  |  |  |  |
|               | AGOSON HELOC ///      AGOSON HELOC //     XORES IN S     VALUES //      XORES IN S     VALUES //     XORES IN S     VALUES //     VALUES //     VALUES                                                                                                    | 101912054<br>101912006<br>101912326<br>101912082<br>101912082<br>101912010<br>10191209<br>10191238<br>10191238                             |                                       | X<br>X<br>X<br>X<br>X<br>X<br>X<br>X                                         |                                                 | X                    |  |  |  |  |  |
|               | LACEON HEDLE JOURN<br>JUSES IS<br>LACERS AUDITY<br>HC WILLIAM HEDLE<br>HC WILLIAM HEDLE<br>HC WILLIAM HEDLE<br>HC WILLIAM HEDLE<br>HC WILLIAM HC WILLIAM HC WILLIAM<br>HC WILLIAM HC WILLIAM<br>HC WILLIAM<br>HC WILLIAM<br>HC WILLIAM                                                              | 101912054<br>101912006<br>101912326<br>101912082<br>101912010<br>101912010<br>101912338<br>101912025<br>10191205                           |                                       | x<br>x<br>x<br>x<br>x<br>x<br>x<br>x<br>x<br>x<br>x<br>x<br>x                |                                                 | X                    |  |  |  |  |  |
|               | ACCOR INCOME<br>STARS IS<br>UNDERS SOCIETY<br>WILLING RECE<br>WILLING RECE<br>RECORD IS<br>UNIT RECE<br>RECORD IS<br>UNIT RECE<br>RECEARD IS<br>RECEARD IS<br>RECEARD | 101912054<br>101912006<br>101912326<br>101912326<br>101912010<br>101912309<br>101912309<br>10191238<br>101912005<br>101912064<br>101912069 |                                       | x<br>x<br>x<br>x<br>x<br>x<br>x<br>x<br>x<br>x<br>x<br>x<br>x<br>x<br>x<br>x |                                                 | X                    |  |  |  |  |  |

#### **Excel Spreadsheet: Printing and Saving**

Click print icon,
choose Excel
format from drop
down.

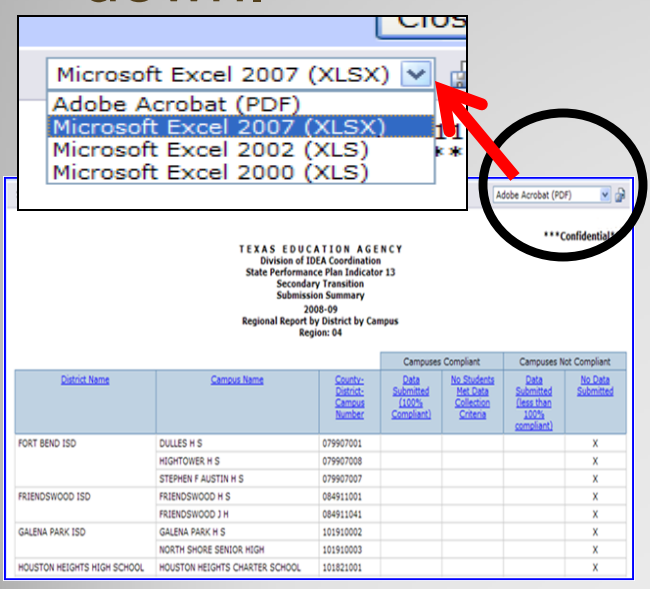

 Excel Format: Save, change format, and organize data to meet specific needs.

| <b>C.</b> , ) | <b>B</b> (a .                 | - <b>- J</b> - J | Ŧ              |            |           |                  | 2             | c549c97-   | 44cd-41ab    | o-8a  | 0d-b09     | 8c4de4c4      | b[1] - I         | Microsoft E              | xcel               |
|---------------|-------------------------------|------------------|----------------|------------|-----------|------------------|---------------|------------|--------------|-------|------------|---------------|------------------|--------------------------|--------------------|
| 9             | Home                          | Insert           | Pagel          | Layout     | Form      | nulas D          | ata R         | eview      | View         | Acro  | obat       |               |                  |                          |                    |
| Ê             | X<br>I                        | ahoma            | × 9            | * A        | A I       | = = =            | <b>≫</b> ,∗*  | 📑 Wra      | p Text       |       | Genera     | il            | ¥                | 4                        |                    |
| Paste         | 🧳 🛛                           | 3 I <u>U</u>     | •              | 🕭 - 🗛      |           |                  |               | •a• Mer    | ge & Center  | -     | \$ -       | % ,           | .0 .00<br>0.4 00 | Conditiona<br>Formatting | I Form<br>▼ as Tab |
| Clipboa       | rd 🗟                          |                  | Font           |            | Fa        |                  | Alignm        | ient       |              | Fa    | 1          | lumber        | G,               |                          | Styles             |
|               | A1                            |                  | • ()           | $f_{x}$    |           |                  |               |            |              |       |            |               |                  |                          |                    |
|               |                               |                  |                |            |           | А                |               |            |              |       |            |               |                  | В                        |                    |
| 1             |                               |                  |                |            |           |                  |               |            |              | _     |            |               |                  |                          |                    |
| 2             |                               |                  |                |            |           |                  |               |            | ***Confic    | lent  | tial***    |               |                  |                          |                    |
| 4             |                               |                  | TEXA           | S E D      | UC        | ATION            | AGE           | NCY        |              |       |            |               |                  |                          |                    |
| 5             | Division of IDEA Coordination |                  |                |            |           |                  |               |            |              |       |            |               |                  |                          |                    |
| 6             |                               |                  | State          | Perfo      | rman      | ce Plan          | Indicate      | or 13      |              |       |            |               |                  |                          |                    |
| 7             |                               |                  |                | Seco       | ondaı     | r <b>y</b> Trans | ition         |            |              |       |            |               |                  |                          |                    |
| 8             |                               |                  |                | APR S      | Subm      | ission R         | eport         |            |              |       |            |               |                  |                          |                    |
| 9             |                               |                  |                |            |           |                  |               |            |              |       |            |               |                  |                          |                    |
| 10            |                               |                  |                |            |           |                  |               |            |              |       |            |               |                  |                          |                    |
| 12            |                               |                  |                |            | 20        | 09-10            |               |            |              |       |            |               |                  |                          |                    |
| 13            |                               |                  |                | St         | atew      | ide Rep          | ort           |            |              |       |            |               |                  |                          |                    |
| 14            |                               |                  |                |            |           |                  |               |            |              |       |            |               |                  |                          |                    |
| 15            |                               |                  |                |            |           |                  |               |            |              |       |            |               |                  |                          |                    |
| 16            |                               |                  |                |            |           |                  |               |            |              |       |            |               |                  |                          |                    |
| 18            |                               |                  |                |            |           |                  | М             | easuremer  | nt           |       |            |               |                  |                          |                    |
| 19            |                               |                  |                |            |           |                  |               |            |              |       |            |               |                  |                          |                    |
| 20 a.         | # of youth                    | n with disab     | ilities aged 1 | 16 and abo | ove with  | n an IEP that    | includes co   | ordinated, | measurable   | , ann | nual IEP g | poals and tra | ansition s       | services                 |                    |
| 21 b.         | # of youth                    | n with disab     | ilities aged 1 | 16 and abo | ove in th | ne sample        | و ماریک       |            |              |       | and the    |               |                  |                          | 6 14               |
| 27 C.         | % or yout                     | n with disat     | oliittes aged  | 16 and ab  | ove with  | n an 16P that    | t includes co | orginated  | , measurable | , an  | nuai IEP ( | goals and tr  | ansition         | services (c. =           | (a. / b.           |

### Resources

## Help!

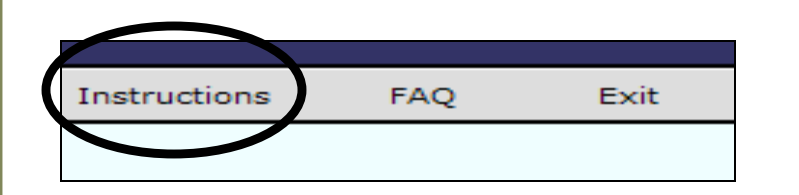

# Click **Instructions** and **FAQ** tab for additional information about:

- Data collection process
- General instructions on SPP 14
- Additional technical assistance

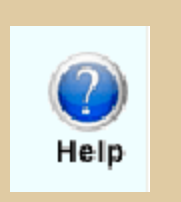

Click the **Help** button for additional information about:

- Overview of online application roles
- Editing or deleting student data
- Certifying and returning data
- Scenarios
- Error messages

#### **Additional Resources:**

The TEASE Applications Reference: http://www.tea.state.tx.us/index2.aspx?id=2684

For TEASE account troubleshooting:

computer.access@tea.state.tx.us

**Request New TEASE User Account:** 

https://sequin.tea.state.tx.us/appsng/um/apply.aspx

Logon Page: https://seguin.tea.state.tx.us/apps/logon.asp